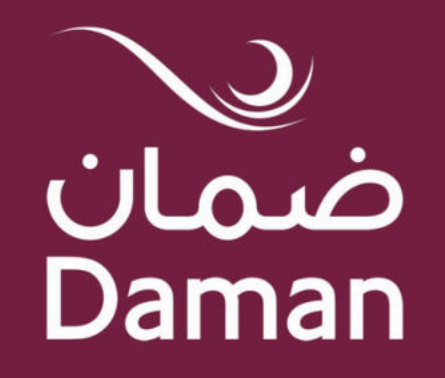

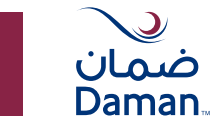

#### إضافة ,تعديل ,إلغاء مشترك

MyDaman هو متجرك الشامل لجميع احتياجات الوثيقة الخاصة بك.

هنا يمكنك إضافة مشترك، أو تعديل بياناته، أو إلغائه، كل ذلك في بضع خطوات بسيطة.

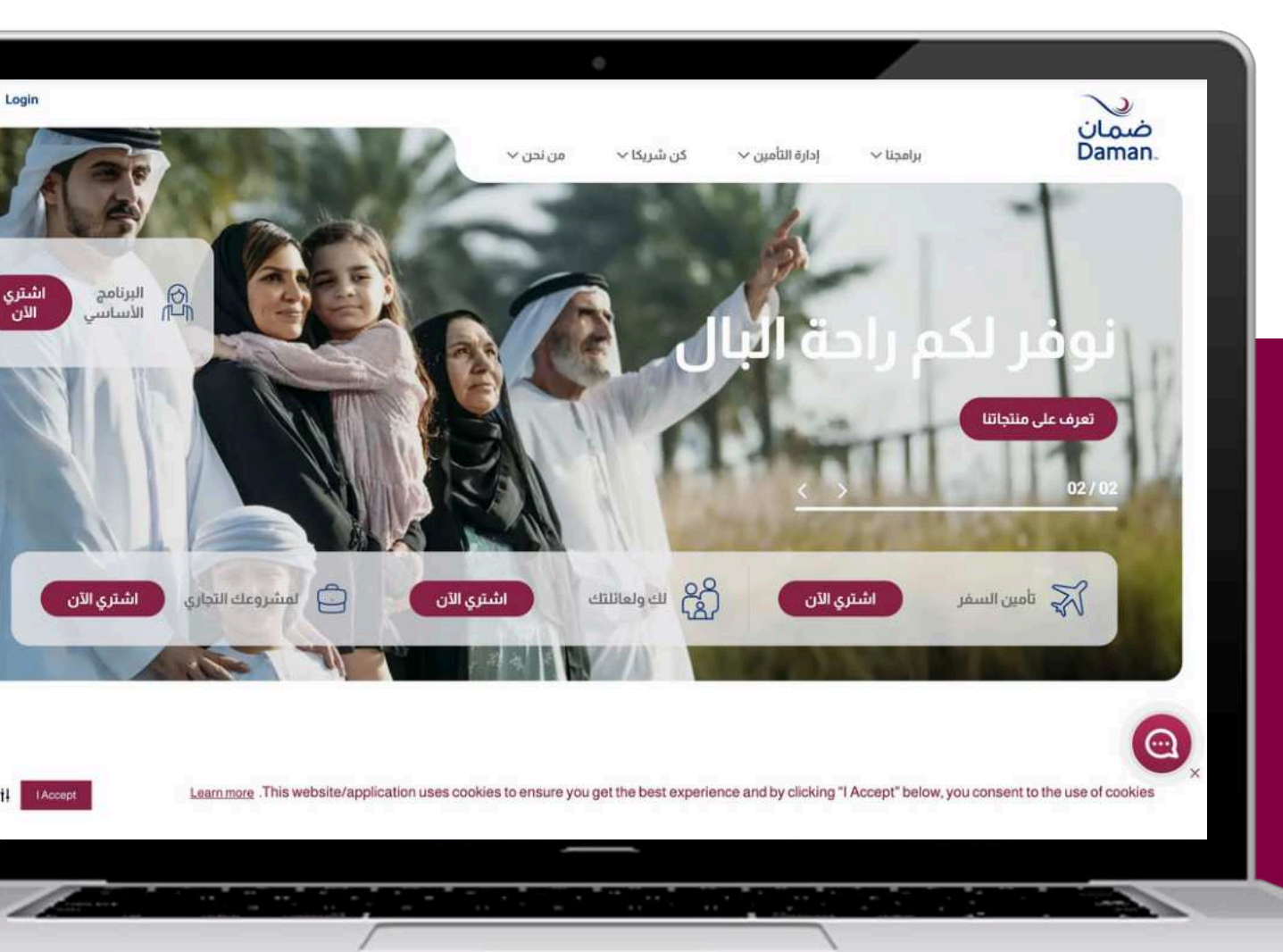

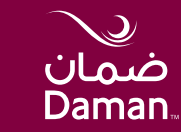

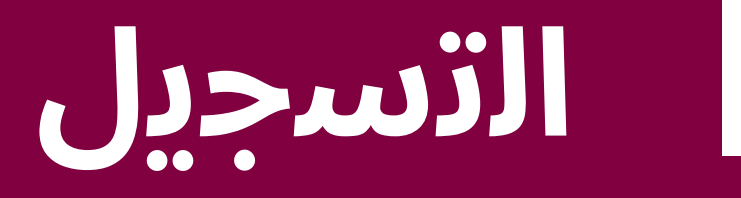

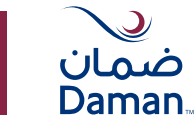

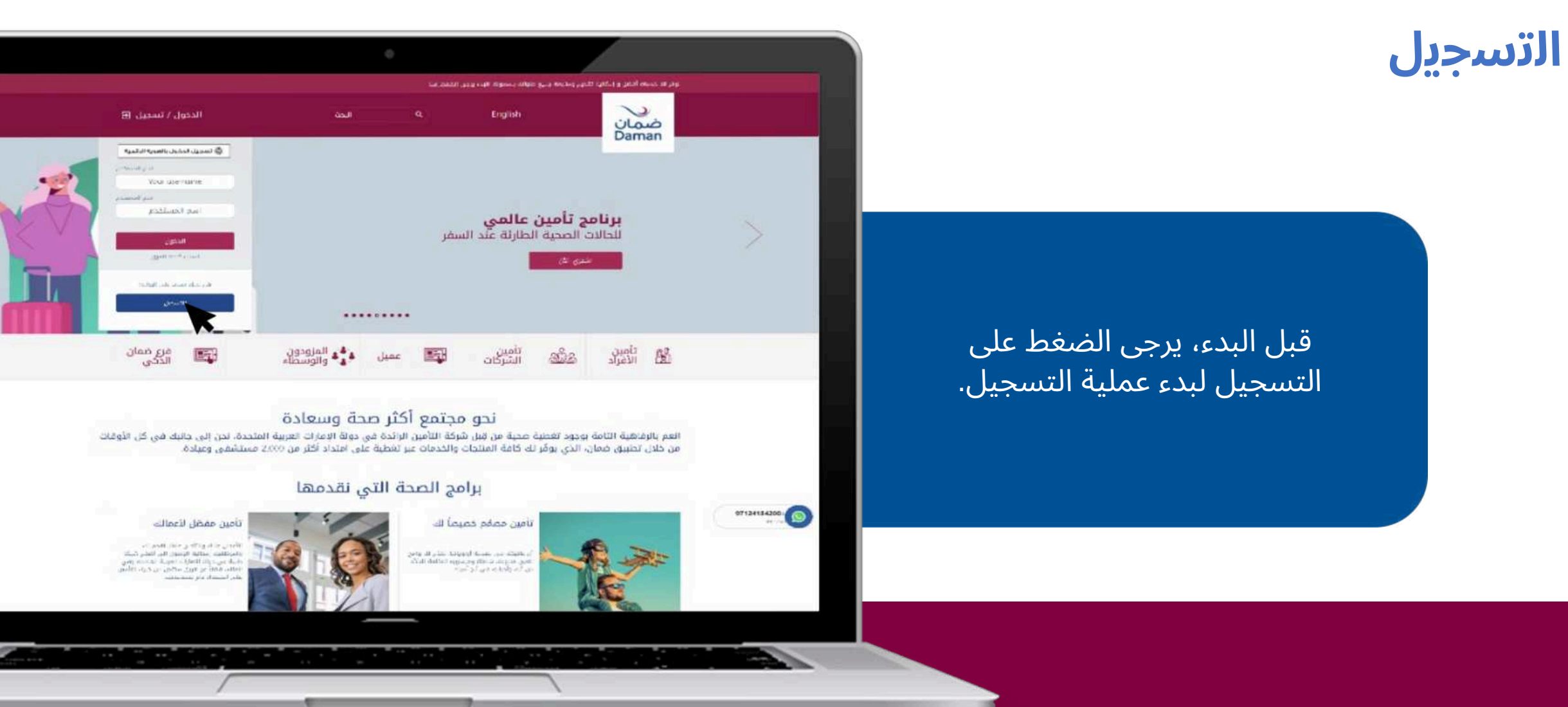

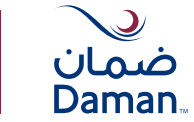

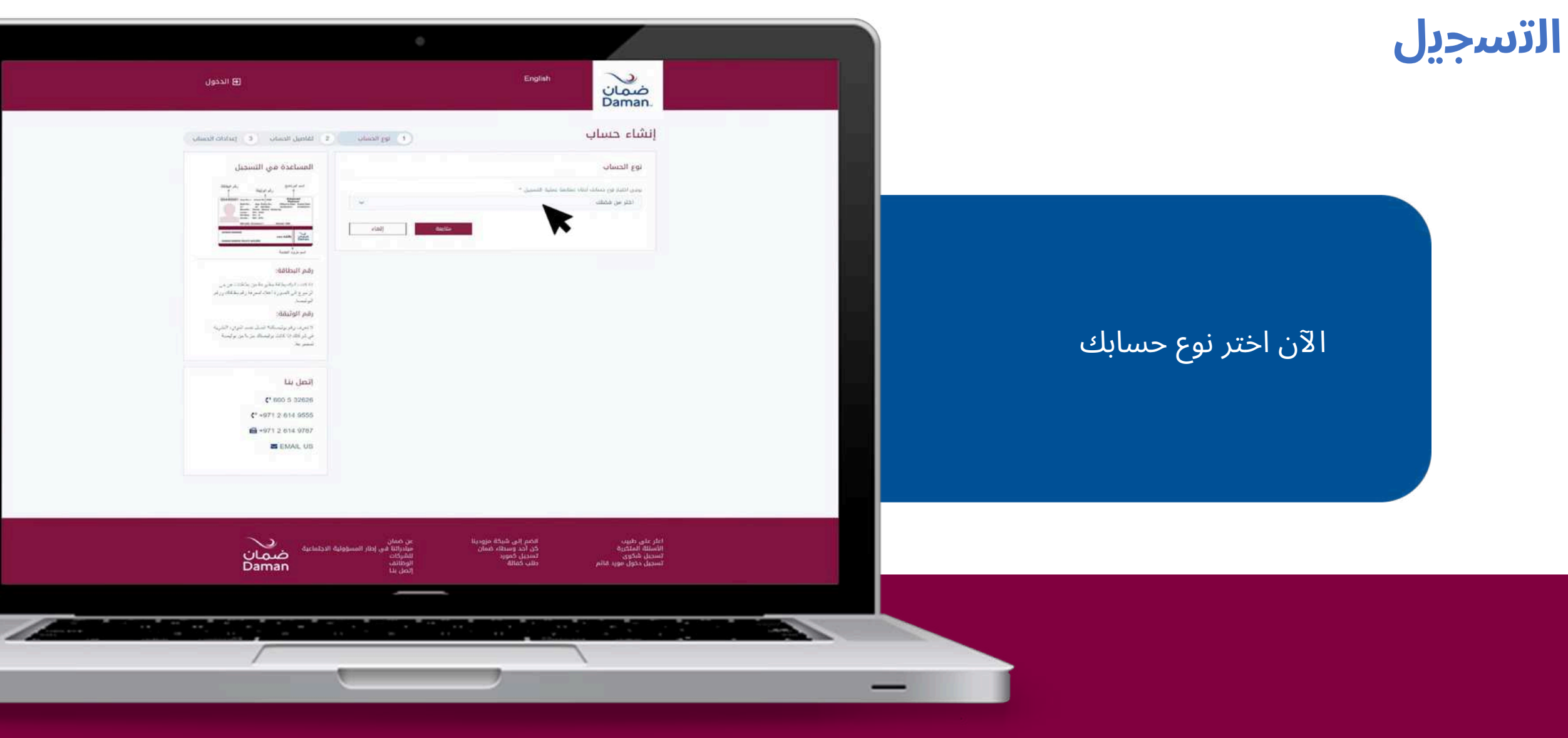

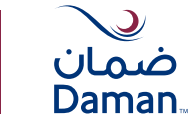

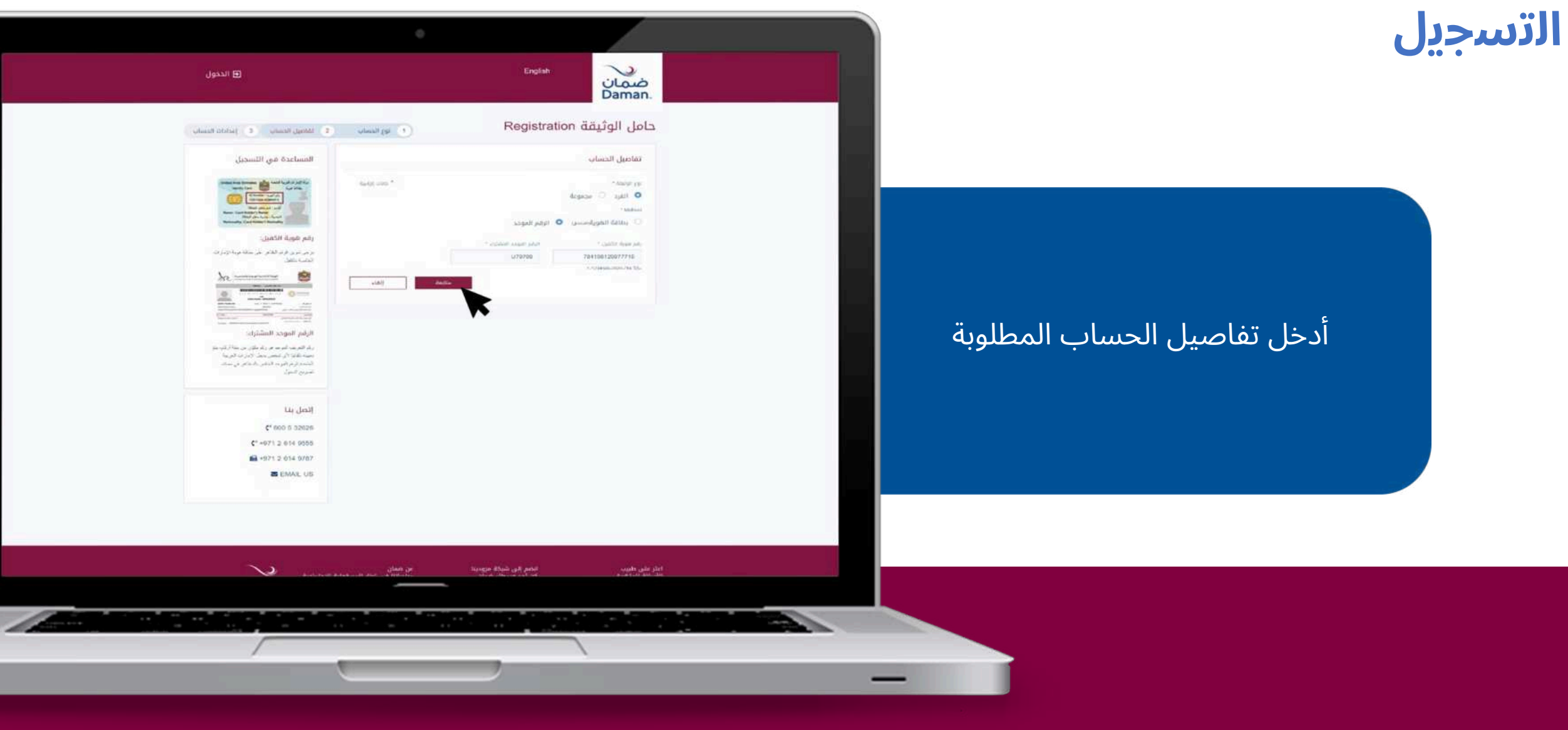

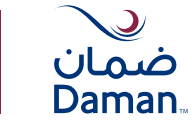

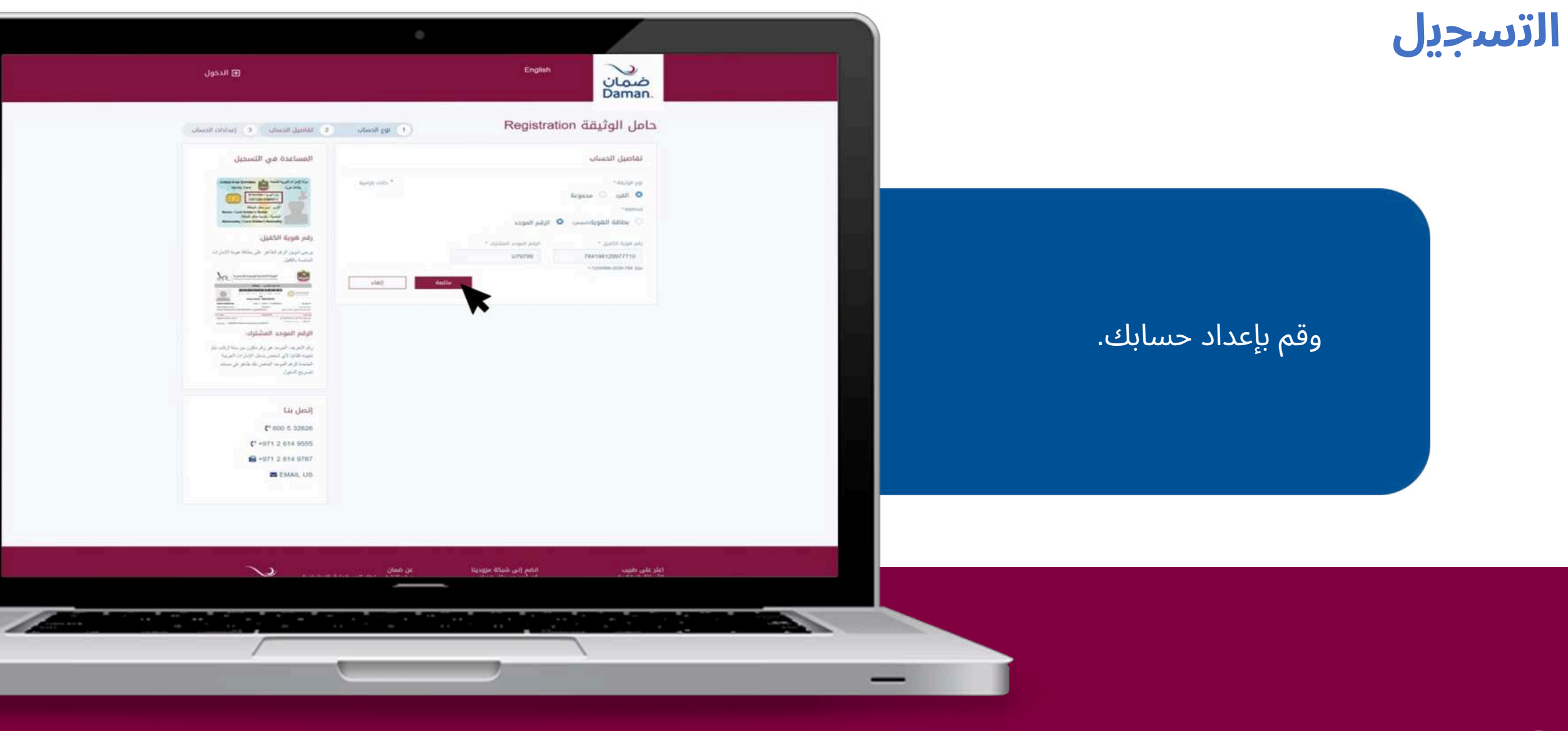

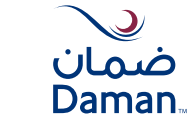

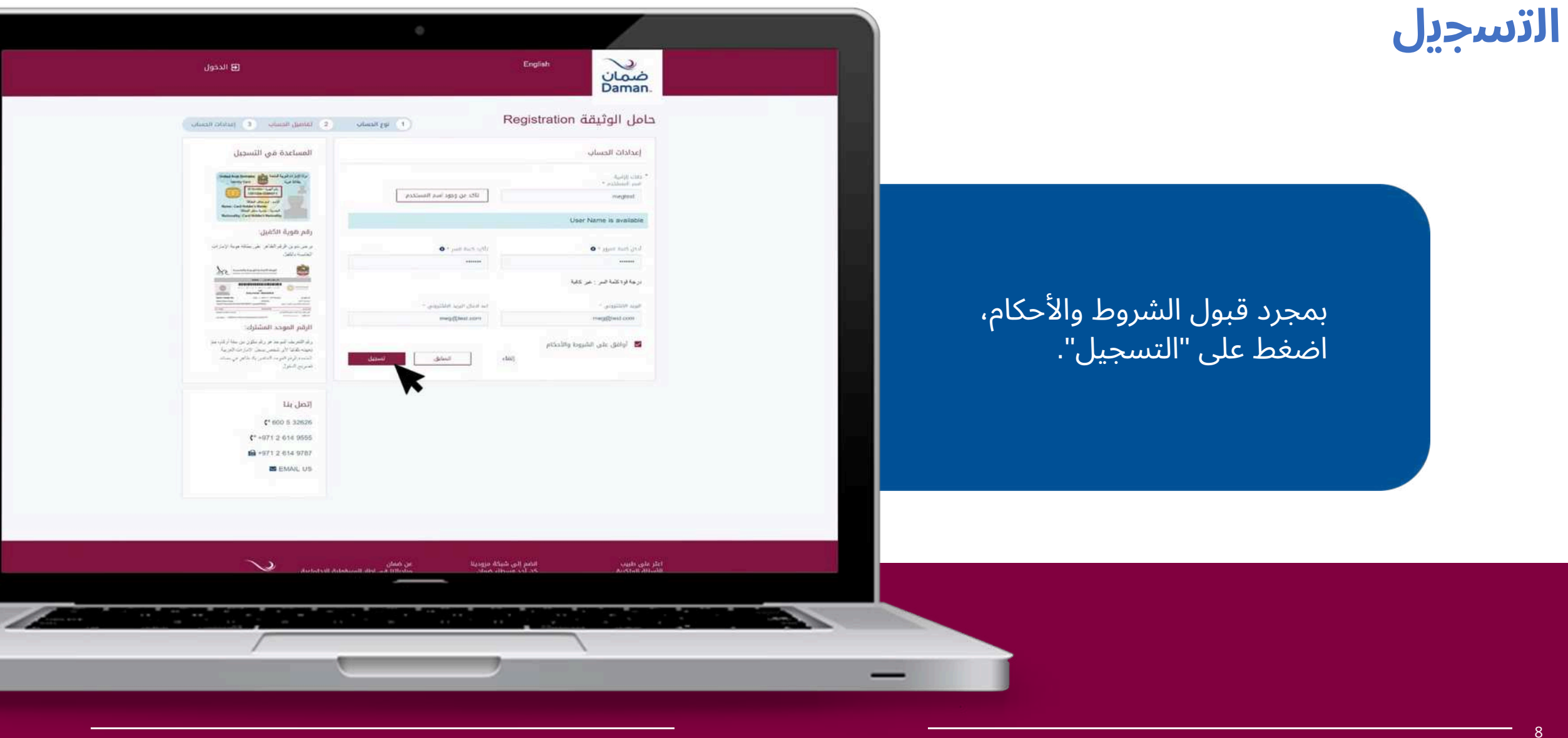

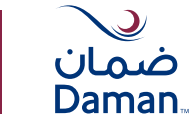

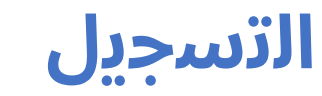

الآن، وبعد أن قمت بتسجيل حسابك بنجاح، يمكنك تفعيل الحساب بالضغط على الرابط الموجود في رسالة التأكيد الإلكترونية المرسلة إلى عنوانك المسجَّجِّل لدينا.

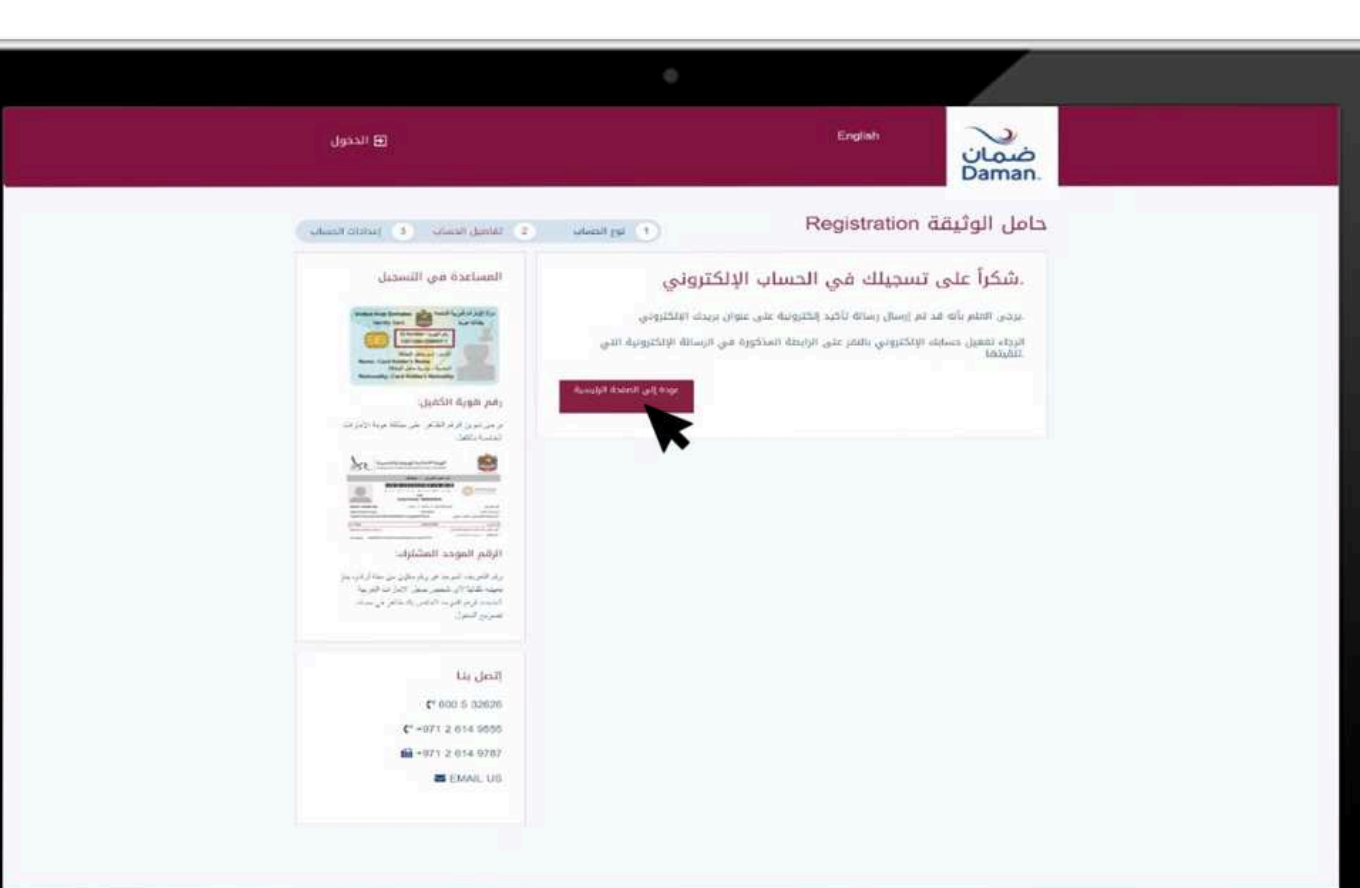

 $\sim$ 

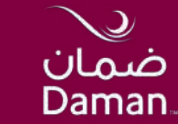

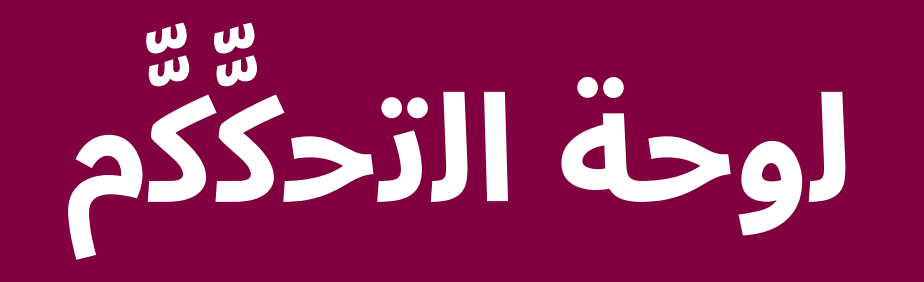

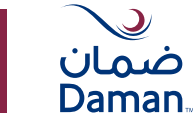

# لوحة التحكِّكُّم

للاستمتاع بجميع مزايا الراحة التي يقدمها لك MyDaman ، قم بتسجيل الدخول إلى حسابك باستخدام اسم مستخدم وكلمة مرور جديدين خاصين بك.

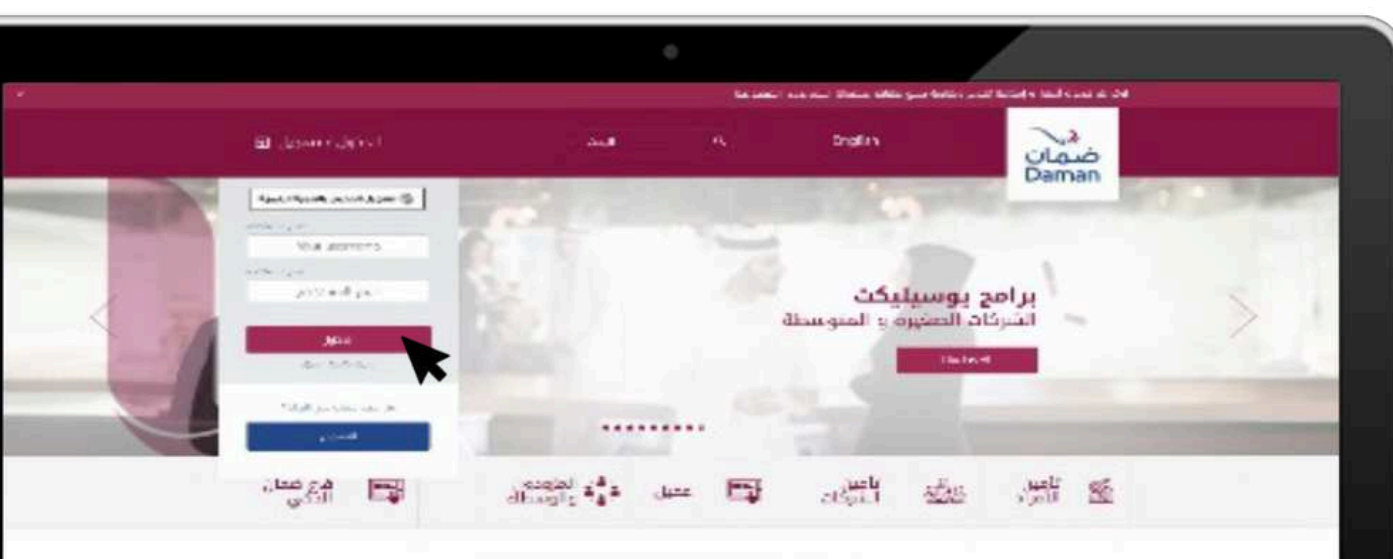

#### نحو مجتمع أكثر صحة وسعادة الده بالإقاسية النامة بوجود تدهيه صحبه من قبل شركة التأميل الرائدة في دولة الإمارات الدربية المتحدة. لص إلى جانبته في كل الأوقاب

من خلال تطبيق صمان، الذي يوقر لله خامة المشجلة والحملاة مير بتحلية على امتداد أكثر من 100 د ستطبقي ومبتده.

#### برامج الصحة التي نقدمها

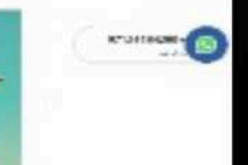

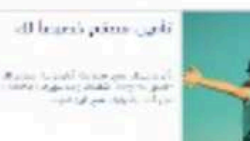

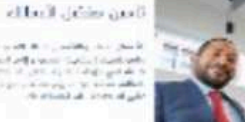

A set of the second second sec بالعراقية ( بالمراجعة العراقية ( مراجع) د المراجع ( مراجع العراقية ( مراجع) المراجع ( مراجع) مراجع ( مراجع) د المراجع ( مراجع) مراجع ( مراجع) د المراجع ( مراجع) مراجع ( مراجع)

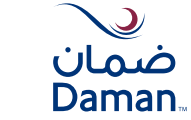

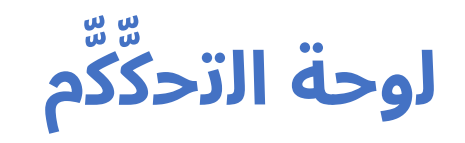

#### إدارة وثيقتك عملية سهلة، مع وجود كل ما تحتاجه على لوحة التحكِّكِّم الخاصة بك مباشرة.

|                                                                                    |                     |                      |                                                  | 0                                      |                                              | <u> </u>                                        |                                          |
|------------------------------------------------------------------------------------|---------------------|----------------------|--------------------------------------------------|----------------------------------------|----------------------------------------------|-------------------------------------------------|------------------------------------------|
|                                                                                    |                     |                      |                                                  |                                        | CUSTOMER GROUP TES                           | مرحبا DASHBOARD اور<br>اور اسین میں ایکارانا اس | ا فلمان<br>Daman                         |
|                                                                                    | هارات سري           |                      |                                                  |                                        | تامين                                        | معلومات عن حامل بوليصة ال                       |                                          |
|                                                                                    | n pair 3<br>Chart 3 | analah tan<br>Magana |                                                  | 9,9-00 901,91 (01)<br>7754190500742-01 | CUSTONIST OF                                 |                                                 | avian sa catago                          |
| - Princes                                                                          | 10/10.3             |                      |                                                  |                                        |                                              |                                                 |                                          |
|                                                                                    |                     |                      |                                                  |                                        |                                              | 1200/02/02/02/02/02                             |                                          |
|                                                                                    |                     |                      | ملخص البرنامج                                    | N. Stationer and                       | 0.2275 7260                                  | الوتانق الخلصة بك                               | ج مند مدنو                               |
| nana B matana B manana B                                                           | dinist (B)          |                      | Sanic (EO) - 11422643                            | 4                                      | 06                                           | 16                                              |                                          |
|                                                                                    |                     | inter a              | بالمحلفة السم التحاد مو مركز من إهم الوالطة والس |                                        | 90                                           | 10                                              | aluud G                                  |
|                                                                                    |                     |                      |                                                  |                                        |                                              |                                                 | Ballis (1730) 100<br>Tana tana tana tana |
|                                                                                    |                     |                      |                                                  |                                        | etase                                        | فالبه الوثارق                                   | 200 <b>C</b> *                           |
|                                                                                    |                     |                      |                                                  | grad and X                             | وليفة من المتحد النتم<br>من (بر) إلغاء العمو | Aplite allight                                  |                                          |
|                                                                                    |                     |                      |                                                  |                                        |                                              | الوثائق السارية                                 |                                          |
|                                                                                    | (dear)              | statut pati          | Antibust Autors 2000                             | مدد المضاولين الذين تم تفصيلتهم        | Second Val.                                  | اللكر وهم الوليقة                               |                                          |
| لازيل المطافة الإشمية بمسومة مقاولين<br>بريل نظامة المشتركين الذين تم تعمينهم      |                     | 3124(Jul)39          | 2923/ <sub>Met</sub> chae                        | 24                                     | بوتمع أبوكني الأمطمي                         | 1148304 O                                       |                                          |
| لليل المالالة الولمية لمرمومة مشاولين<br>بريل ولامة المشتركين الذين لم تسينسم      | 8                   | 2025/4976            | 2022: a gr16                                     |                                        | نوتحج ألوطيني الأمالمني                      | 11402718 O                                      |                                          |
| تتیل الماللة الولمية تمومونة مشتوانين<br>مريز عالمة المشترتين الذين تم تعميللم     | 1                   | 20240272             | 29296212                                         |                                        | iulo# prksi prk                              | 11453716 O                                      |                                          |
| تىرى قىلغا ئۆلەرە تەرىپەرە مىكتوارى<br>برى قانىغ سىلىرىي قىن تەركىيىتىر            | 8                   | 2/24/242             | 20284242                                         | 2                                      | بنابح النكابح الإعانية                       | 11422/18 O                                      |                                          |
| تارین طرحافظ الوندرام المردومة مشاولاین<br>برین الطامة فیمشارین قانون نم المیردمیر | C3                  | atasaptiy            | 2022-2-2-19                                      | 1                                      | نوتعج أنوطعي الأساسي                         | перио О                                         |                                          |
| التربي الإمالية الوامية سومينة، مشاولين<br>سيد الألمة سمتريض الارب إم المستعم      |                     | يتريني «ياند         | 2022,122                                         | 1                                      | برامن المكمو الالطليق                        | 1142/038 O                                      |                                          |
| للري البطانة الرضية بمحمومة ستتلولين<br>بري الانطاقة الرضية بحجومة ستتلولين        | 11                  | 2025/JB-07           | anan jugar                                       | 3                                      | برامر الملامو الإعلامية                      | 774288M                                         |                                          |

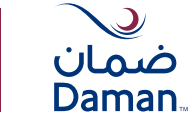

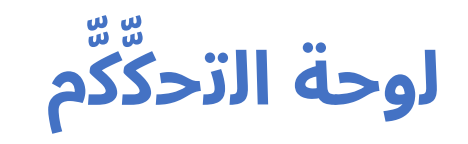

### من هنا، يمكنك الحصول على نظرة عامة حول الإجراءات أو الطلبات المعلَّلُقة

|                                                                                                    |                |                          |                                 |                                                   | £                       |                                                        |
|----------------------------------------------------------------------------------------------------|----------------|--------------------------|---------------------------------|---------------------------------------------------|-------------------------|--------------------------------------------------------|
|                                                                                                    |                |                          |                                 | CUSTOMER GROUP TEST                               | مردبا DASHBOARD         | الله في الله في الله الله الله الله الله الله الله الل |
| ات سریعة                                                                                                    | خمار           |                          |                                 | ه التأمين                                         | معلومات عن حامل بوليدها |                                                        |
| و النبع مساللة.                                                                                                    | . ways in      | ونو مندن.                | 4.5-10 metals (4.5              |                                                   | البيو معن الإرغاد       | Non and BB                                             |
| without 3                                                                                                    | Righter        | 3378629                  | 1124(3000274240)                | custoveth smou                                    | Antiti Ambidenti        | ganina nya radyyat 🍞                                   |
|                                                                                                    |                |                          |                                 |                                                   |                         | 20 C                                                   |
|                                                                                                    |                | طكص البرنامج             |                                 |                                                   | الوثائق الخلصة بك       | US DO L                                                |
| 10.01                                                                                                    |                | 1 Radiat Math.           | مشيبه الوليك الكجي دفق تلابيها  | مدد المشاولين فدين فلو الأسقاحي                   | 1.000 g84p              | 🕑 Statis Statis region with Schult                     |
| anger 16. sangeranger 19. september 18. speer 12                                                                                                    | a and a start  | Earth (ED) - 11422545    | 1                               | 96                                                | 16                      | otuna G                                                |
|                                                                                                    |                |                          |                                 |                                                   | _                       | and the long op .                                      |
|                                                                                                    |                |                          |                                 | +touil# 4                                         | مالية الوثالق           | 2005 <b>E</b> *                                        |
|                                                                                                    |                |                          | and out a                       | زیر ولیده در تمانمه ادمه<br>محیل (اور (افاد العمو | in anya                 |                                                        |
|                                                                                                    |                |                          |                                 |                                                   | الوثائق السارية         |                                                        |
| - Head                                                                                                    | -tasian pupili | Addault kallest pold     | مدد المشاولين الذين تم الصيلقام | Sectory Tax                                       | اللغ ومراكوتهم          |                                                        |
| <ul> <li>کاری استانهٔ ایشیا سینونهٔ مذاولین</li> <li>کاری نامه استارکی ادی به بسینمر</li> </ul>                                                                                                    | 30245,00530    | 29234 <sub>010</sub> 506 | 24                              | يوامع أبوالدي الأمالمي                            | 146804 O                |                                                        |
| antigilitas desenant tantar dallatas antigi                                                                                                    | 2825vagi78     | 2002/s.a.go-16           |                                 | نوتحج للوطبي الأمانس                              | 1402/14 O               |                                                        |
| الله المركز المسترجل المركز المركز                                                                                                    | 21246,472      | 202906-12                | *                               | salas print print                                 | 11423716 O              |                                                        |
| <ul> <li>توین علامه اصفارشین افان تم تعمینامر</li> <li>توانیه افزاری افزاری افزاری میتونم</li> </ul>                                                                                                    | 2014/02/12     | 202942-10                | 2                               | بالري الملابح الأعالية                            | 11422/18 O              |                                                        |
| 💽 تارین فلاسه همشارهین فدین نم تصویفنو                                                                                                    |                |                          |                                 |                                                   |                         |                                                        |
| The second second secon | atas agris     | 2022-2019                |                                 | بودمن أنوطون الأسلمين                             | 11403100 O              |                                                        |
| gehaldes Reprose Readyn Antonia (2011)                                                                                                    | للاحيمر الاللا | 2022-04022               | · · ·                           | برامج الملاعو الاصابية                            | 1142/MIN O              |                                                        |
| pengen er gjob golgiller nobe ggil 💽                                                                                                    | activity       | 2022 year                |                                 | بوادن البلاعن الإسلامية                           | пони О                  |                                                        |
| 💽 الزول الأدة المكاركون فرايل لم بالمريامير                                                                                                    |                |                          |                                 |                                                   |                         |                                                        |

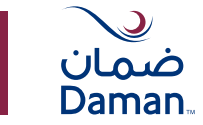

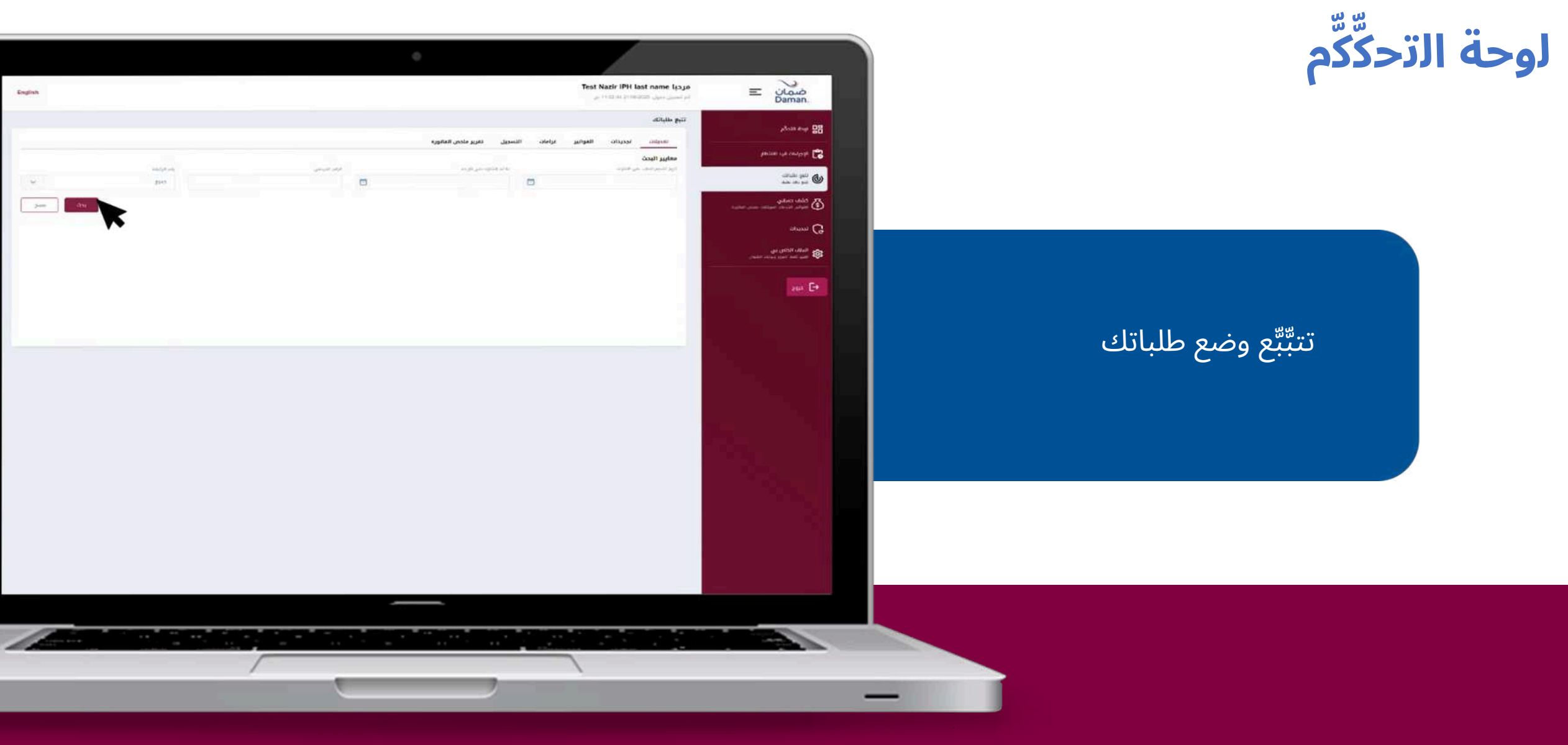

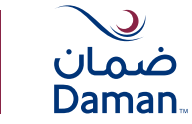

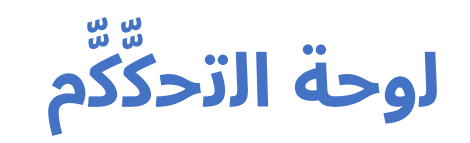

## تحقِّقِّق من أي فواتير مستحقة وقم بإنهائها بسهولة عبر اختيار الفاتورة المستحقة

|                |                                 |                     |                          |                | 0                                    |            |                                                    |                                                          |                                          |                                                |
|----------------|---------------------------------|---------------------|--------------------------|----------------|--------------------------------------|------------|----------------------------------------------------|----------------------------------------------------------|------------------------------------------|------------------------------------------------|
| English        |                                 |                     |                          |                |                                      |            |                                                    | Test Nazir IPH la                                        | <b>مرحوا st name</b><br>او اسمال دوال کا | الله في الله الله الله الله الله الله الله الل |
|                |                                 |                     |                          |                |                                      |            |                                                    |                                                          | کشف مسابی                                | 88 يونه الدركم                                 |
|                |                                 |                     |                          | millionist     | in the Continue of the second second | A          |                                                    | 481                                                      | BagGag Ba                                | gintine syn cashypin 😭                         |
|                |                                 |                     |                          | Constant III   | The second second second             |            | ی طلور و ایر کلا کلوی ک<br>۵ پاستخدام المعاریز (دا | ملحد هي عملي تاريخ الكما<br>- المواليز ( المحكرات الدرال | Autorit stations                         | ()) (), (), (), (), (), (), (), (), (),        |
|                |                                 | 11111               | 100                      |                |                                      | 200        |                                                    |                                                          |                                          |                                                |
| Enter and some | <b>b</b>                        |                     |                          |                |                                      |            |                                                    | ىن ئىر، 4 مەرى                                           | بحفقر و ولي ه                            | C) man                                         |
|                | ا المراج العليقي (دراهو)        | المبلو السنام وترهي | المراو المحورة والحراقين | appear part in | ا ال وهم العمون                      | ال بورجومو | 44549 ptg                                          | وشم الماليورية                                           | аци Ф<br>201                             | ga yana salah 👩                                |
| 1,101,14       | 0                               | 2,160.14            |                          | 2003/129/06    | 3370628                              | الأعامني   | 11420036                                           | B 10009024                                               | 22                                       | Contraction into a loss and and a loss         |
| 3.154.07       |                                 | 2.154.17.           |                          | 2023/23/02     | 3370529                              | الاسلماني  | 114258AM                                           | 10000000                                                 |                                          |                                                |
| 149.92         |                                 | 102.33-             |                          | 2007/cariti    | 3370428                              | الأعلمي    | 1142/111                                           | E +00000000                                              | 8                                        | 580 E2                                         |
| 304.30         | (B) (                           | 500.34              |                          | 2022/13/13     | 3370029                              | الأحامي    | 91424517                                           | D 10000643                                               | 8                                        |                                                |
| 4.007.96-:     | المتز الإذباني بالدرام الإعاران |                     |                          |                |                                      |            |                                                    | 4 system                                                 | عدد القوائي                              |                                                |
| الملام         |                                 |                     |                          |                |                                      |            |                                                    |                                                          |                                          |                                                |
|                |                                 |                     |                          |                |                                      |            |                                                    |                                                          |                                          |                                                |
|                |                                 |                     |                          |                |                                      |            |                                                    |                                                          |                                          |                                                |
|                |                                 |                     |                          |                |                                      |            |                                                    |                                                          |                                          |                                                |
|                |                                 |                     |                          |                |                                      |            |                                                    |                                                          |                                          |                                                |
|                |                                 |                     |                          |                |                                      |            |                                                    |                                                          |                                          |                                                |

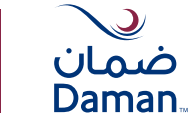

date

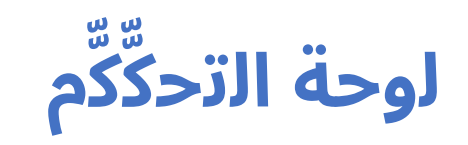

#### وادفع عبر الإنترنت عن طريق إضافة تفاصيل بطاقتك المصرفية

|        |                       |                       |                         |             |                        |                |                  |            | فاتورة                | دفع ال   |
|--------|-----------------------|-----------------------|-------------------------|-------------|------------------------|----------------|------------------|------------|-----------------------|----------|
|        |                       |                       |                         |             |                        |                |                  | Th         | ere are 2 items in yc | our cart |
|        | المبلغ المليقي (درطم) | الميلغ المستلم تدرهم) | مبلغ الفالورة إبالدرطم) | Alekali gai | تاريخ استحقاق الغاتورة | تاريخ المانورة | رشم الوثيقة      | رقم العميق | رقم المانورة          |          |
| 514.10 | 0.0                   | 1514.10               |                         | الفاتورة    | 01/09/2023             | 01/09/2023     | 11420304         | 3376629    | 10000580              |          |
| 92.06  | 0.0                   | 992.08                |                         | المالورة    | 01/08/2023             | 01/09/2023     | 11420304         | 3376629    | 10000605              |          |
| 506.25 |                       | الدرهم الإماراني      | الميلغ الإجسالي ر       |             |                        |                |                  |            |                       |          |
|        |                       |                       |                         |             |                        |                |                  |            |                       |          |
|        |                       |                       |                         |             |                        |                | اللدوراء الننكور |            | سيلة الدفع 🍙 ال       | اختر وه  |

🛃 أمرج بقلا بأن جميع المعلومات المذفورة في هذا الطلب البالكتيوني هي معلومات حفيفية و محيدة و أوافق على جميع مستندات الوثيقة الاستعلقة بمذا البرابح.

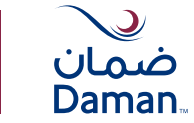

The Designed responsed and it programs

Namove Frank Lat.

272.5

English

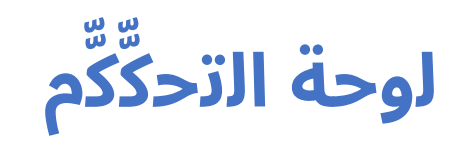

#### وادفع عبر الإنترنت عن طريق إضافة تفاصيل بطاقتك المصرفية <sup>ا</sup>

abain mar 🔡

الله تنو طبقته (۵) تو منابع

chunai G

100

and a company the

Test Nazir iPH last name lucus

ية (11)(2)(11)(2)(10)(2)(2)(11)(2)

FOLICES FOR RENEWAL

WENDER-ONE

And in case of

Renewals

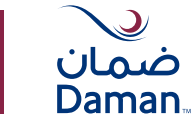

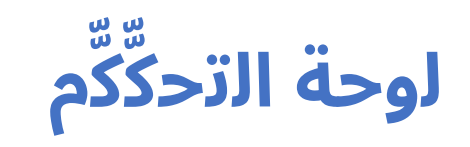

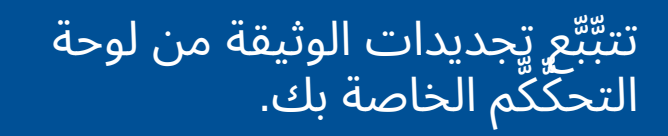

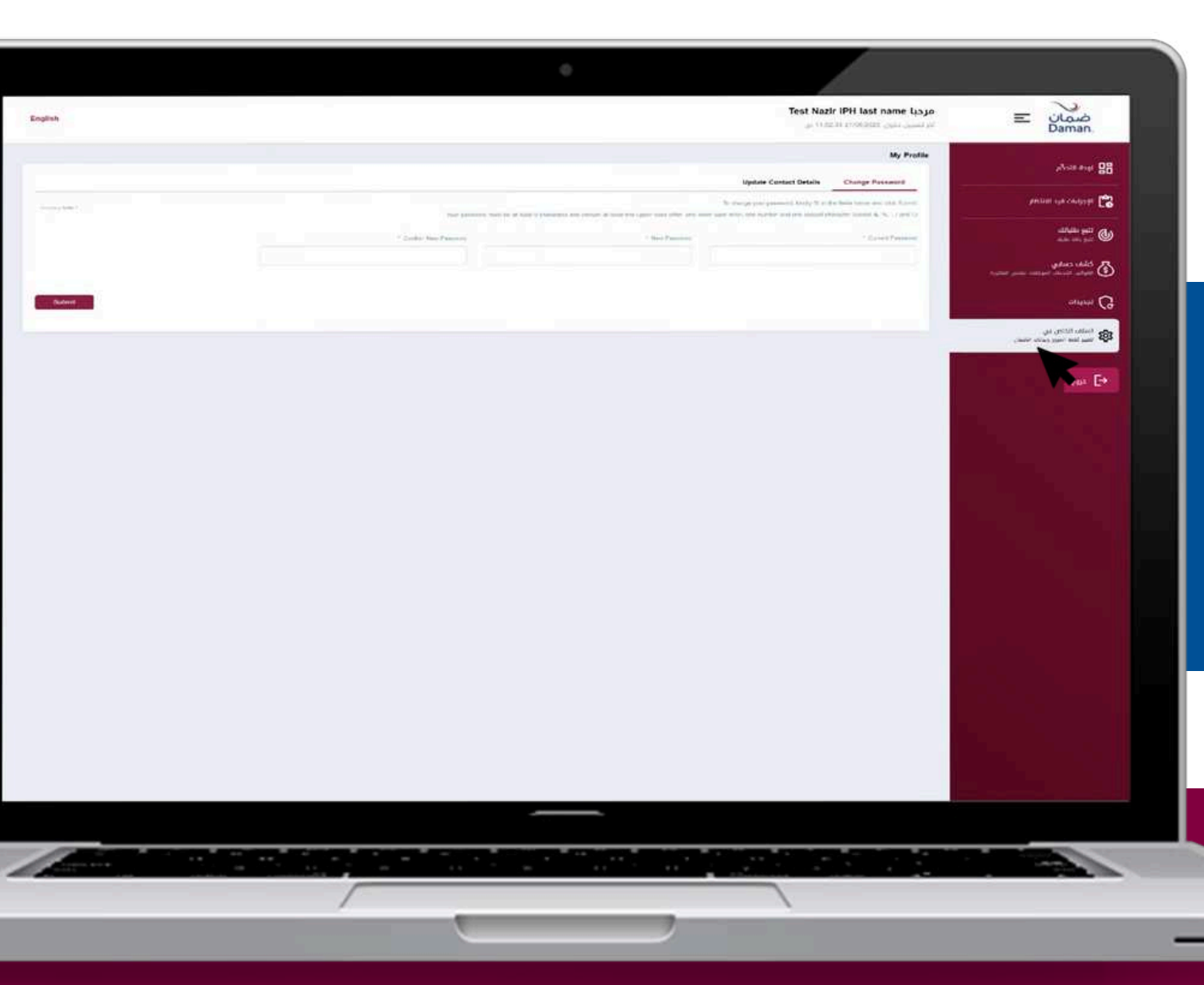

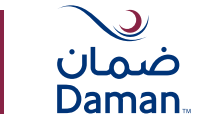

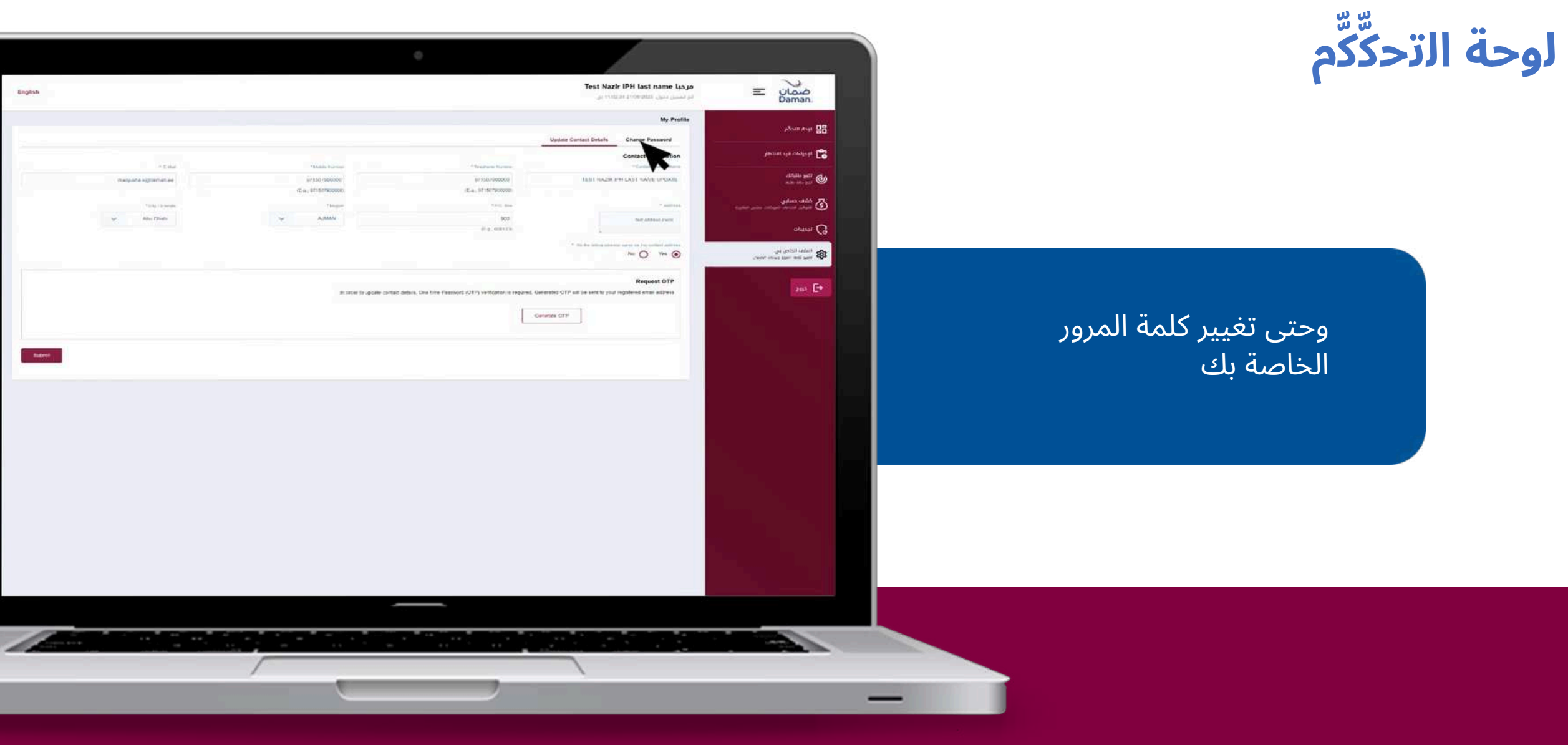

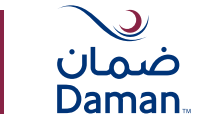

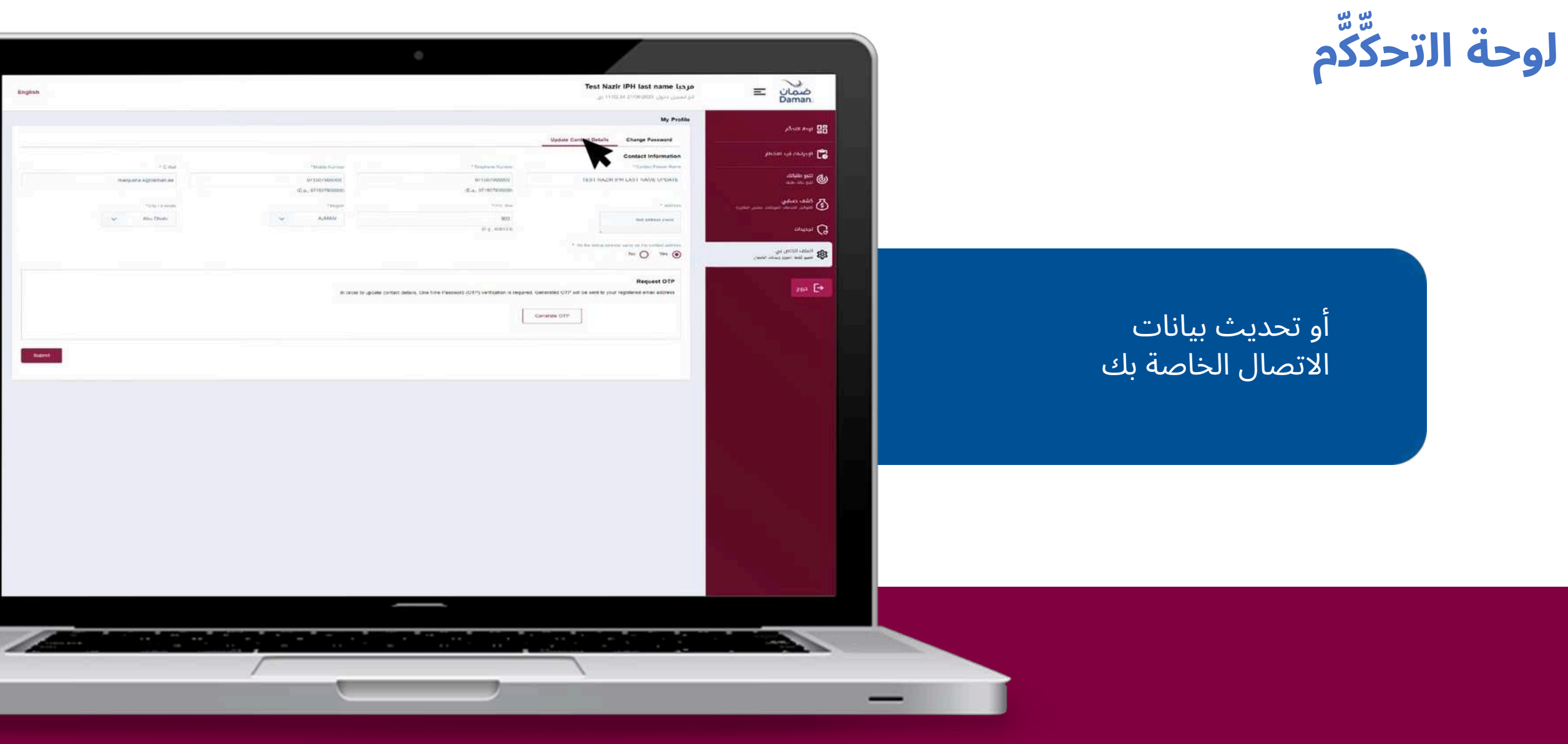

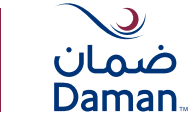

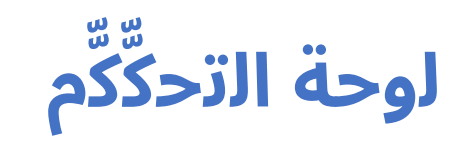

لوحة التحكَّكَّم تتيح لك أيضاًً إضافة مشترك، أو تعديل بياناته، أو إلغائه ببضع خطوات بسيطة.

|                                                                                                    |               |                          |                                     | CUSTOMER GROUP TE                                                                                                    | ST DASHBOA                           | مرحبا RD.<br>او سور س |                   | ف<br>an       |
|----------------------------------------------------------------------------------------------------|---------------|--------------------------|-------------------------------------|----------------------------------------------------------------------------------------------------|--------------------------------------|-----------------------|-------------------|---------------|
| خيارات سريعة                                                                                                    |               |                          |                                     | مين                                                                                                    | دامل بوليمة التأ                     | معلومات عن            | مەللىر.<br>مەللىر | Aug. 28       |
| e sing endine<br>E startik<br>E startik (Startister                                                                                                    | Arguna        | (Janeili Jan)<br>5370629 | 6 (100 000) 34)<br>7754196000742461 | систомот о                                                                                                    | ACUP TEST DAGE                       | SONTO<br>Automatica   | ەد دې ستامو       | ····* C2      |
|                                                                                                    |               |                          |                                     |                                                                                                    |                                      |                       |                   | 1 mil ()      |
|                                                                                                    |               | لحص البرنامج             |                                     |                                                                                                    | chi da                               | arean Ghrobii         | gibia.            | AL CLER       |
| und Barrier Barrier Barrier Barrier                                                                                                    |               | Bana Abi                 | متسببه فواعلا تشعي فلاؤراه بزما     | مد المُكْلُوْمِن الدين لام الفنيلام.                                                                                                    | 444                                  | in gate               |                   | ellen 😨       |
| And a channel, then BI , second to BI , second BI                                                                                                    | ×             | Basic (80) - 11423843    | 1                                   | 96                                                                                                    |                                      | 16                    |                   | un G          |
|                                                                                                    |               |                          |                                     |                                                                                                    |                                      |                       | 41.0910           |               |
|                                                                                                    |               |                          |                                     | - tan                                                                                                    | ی اسا ال                             | ماسة الوله            |                   | as <b>E</b> t |
|                                                                                                    |               |                          | [ pot of X [ pot pc ]               | and which peaks<br>and which peaks<br>and the peaks<br>and the peak | ارون درور و<br>(مامة الحريز<br>سادية |                       |                   |               |
| تعريل                                                                                                    | +taxist pupil | SALAN FURNIS             | عده المشتركين الذين ثم تعميتهم      | petiant per                                                                                                    | mealait pres                         | 444                   |                   |               |
| <ul> <li>التين المنافلة الوامية تستعودا مالتواوين</li> <li>التين عادمة المشترانين الذين تم تعميلامو</li> </ul>                                                                                                    | 2094(Jach00   | persuadore               | 24                                  | واحز أوتابي الاسلس                                                                                                    | тыркум                               | 0                     |                   |               |
| <ul> <li>تۇرى قىمانلە ئېلىرل سىمىدە مىللېلىن</li> <li>ئېرى ئىلىدە ئىملىرلىن قىن ئېرىنى مىلىرىسى</li> </ul>                                                                                                    | 2429-69248    | 2021/49/19               |                                     | يرتابع أوظني الأساندي                                                                                                    | 95420714                             | 0                     |                   |               |
| <ul> <li>۲۵۱۵ البریل السافانة البالمیاد المرسومة مشتوانین</li> <li>۲۵۱۵ البریل البریل البرانمی معشورتین البران البرانمی معروفیا</li> </ul>                                                                                                    | 25245242      | 292394/12                | 2                                   | بواميز المكامع الإصابية                                                                                                    | 11423176                             | 0                     |                   |               |
| 12 توری Analytic System of Lange Contract Structure<br>کاری الحادی Analytic Artyr. (م الحاري) الم الحاري الم الحاري الم الحاري الم الحادي الم الحادي الم الحادي الم الحادي الحادي ا<br>حادي الحادي الحادي الحادي الحادي الحادي الحادي الحادي الحادي الحادي الحادي الحادي الحادي الحادي الحادي الحادي ال<br>حادي الحادي الحادي الحادي الحادي الحادي الحادي الحادي الحادي الحادي الحادي الحادي الحادي الحادي الحادي الحادي<br>حادي الحادي الحادي الحادي الحادي الحادي الحادي الحادي الحادي الحادي الحادي الحادي الحادي الحادي الحادي الحادي ا<br>حادي الحادي الحادي الحادي الحادي الحادي الحادي الحادي الحادي الحادي الحادي الحادي الحادي الحادي الحادي الحادي ا<br>حادي الحادي الحادي الحادي الحادي الحادي الحادي الحادي الحادي الحادي الحادي الحادي الحادي الحادي الحادي الحادي الحادي الحادي الحادي الحادي الحادي الحادي الحادي الحادي ال<br>حادي محادي الحادي الحادي الحادي الحادي الحادي الحادي الحادي الحادي الحادي الحادي الحادي الحادي الحادي الحادي | 2024/6412     | 24284612                 | *                                   | ladust peter peter                                                                                                    | 11423718                             | 0                     |                   |               |
| <ul> <li>۲۰۰۵ ۲۰۰۵ ۲۹۲۰ ۲۹۲۰ ۲۰۰۵ ۲۰۰۵ ۲۰۰۵ ۲۰۰۵</li></ul>                                                                                                    | 2029-04970    | annaine                  | 2                                   | يلامن أوطدي الأمشين                                                                                                    | 11423160                             | 0                     |                   |               |
| الله المانية المعروبة معاولات المراجع المالية الم                                                                                                    | 2049,002      | 2110 LAND                | 1                                   | select fields) select                                                                                                    | 11423455                             | 0                     |                   |               |
| <ul> <li>التين الماللة الإسمال محمولاته مذاولون.</li> <li>التين المالية الإسمال المحمولة من المحمولة المحمولة<br/>المحمولة المحمولة المحمولة المحمولة المحمولة المحمولة المحمولة المحمولة المحمولة المحمولة المحمولة المحمولة المحمولة المحمولة المحمولة المحمولة المحمولة المحمولة المحمولة المحمولة المحمولة المحمولة المحمولة المحمولة المحمولة المحمولة</li></ul>        | 10 all and a  | 20225,56-01              | 3                                   | بوامح الملامو الانتقابية                                                                                                    | 19420804                             | 0                     |                   |               |

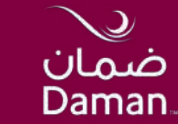

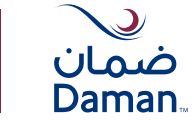

لإضافة مشترك، اتبع هذه الخطوات البسيطة.

| E نامن<br>Daman                                                                                 | <b>مردیا ARD</b><br>اد اصول الول                                                                                                    | EST DASHBO                                               | CUSTOMER GROUP T                          |                                          |                                                                                     |                                         |                                                                                                    |
|-------------------------------------------------------------------------------------------------|----------------------------------------------------------------------------------------------------|----------------------------------------------------------|-------------------------------------------|------------------------------------------|-------------------------------------------------------------------------------------|-----------------------------------------|----------------------------------------------------------------------------------------------------|
|                                                                                                 | معلومات عن دا                                                                                                    | مل بوليمة التآم                                          | 34                                        |                                          |                                                                                     |                                         | فيارات سريعة                                                                                                    |
| Join Mary C                                                                                     | La da angela da angela da angela da angela da angela da angela da angela da angela da angela da angela da angel<br>La da angela da angela da angela da angela da angela da angela da angela da angela da angela da angela da angela | oncur test on<br>Automotion                              | OUETOWEN                                  | арый анда ул.<br>ТТБА (мерет 42не)       | (Josef) poj<br>2070629                                                              | anda, ta<br>gara                        | statum (s. 1979)<br>Santar<br>Santar                                                                                                    |
|                                                                                                 | Initia Releas                                                                                                    | de                                                       |                                           |                                          | setiut sile                                                                         |                                         |                                                                                                    |
| کی خطفہ خطابی<br>کی موجود استان اسینیانہ میں میڈری<br>کی استان اسینیان<br>کی اسینی ایک اسین ہیں | 16                                                                                                    |                                                          | مە ئەللەيلەر ھى ئە ئىسلەم<br>96           | logi mga <sub>w</sub> astatigi unio<br>1 | tione das<br>Banks (KO) - 11423443<br>aug sebah anj un par par dasi dasi dari sebah |                                         | anda O analizacian O analizacian O anali<br>Anali O                                                                                                    |
| 285 E*                                                                                          | anua huina                                                                                                    | فالعة الأعم<br>مرابع الاربار وأرا<br>إرابان الاربار وأرا | لد<br>ه در اعداده ادمه<br>او )(اها- الحمو | potent K [ potence# ]                    |                                                                                     |                                         |                                                                                                    |
|                                                                                                 | الوثائق الس                                                                                                    | درية.                                                    |                                           |                                          |                                                                                     |                                         |                                                                                                    |
|                                                                                                 | 100                                                                                                    | maiait ana                                               | Sectory Car                               | عده المشاولين الذين أم تصوتهم            | sature subse suit                                                                   | +taxage 2401                            | deat                                                                                                    |
|                                                                                                 | 0                                                                                                    | 194080004                                                | القائم أوطني الأسقيني                     | 24                                       | 3423 United                                                                         | 2044,00                                 | <ul> <li>التي المائلة الواحية محمولة مخطولين</li> <li>التين عادية المشتركين الذان تم تضريفهم</li> </ul>                                                                                                    |
|                                                                                                 | 0                                                                                                    | 95420714                                                 | بوانح لوطني الاستحي                       | .*                                       | 2020-2-21                                                                           | 2529 (april                             | <ul> <li>توین المحالة البادية محمدة مشتوانين</li> <li>توين المحالة البادية المشترانين الدين تم تصرفهم</li> </ul>                                                                                                    |
|                                                                                                 | 0                                                                                                    | 19423118                                                 | ببامر الطامع الإعانية                     |                                          | 202336/12                                                                           | 2024/02/12                              | <ul> <li>۲۵۱ التریز المافلاف الوالمية المربوطة مشتوانين</li> <li>۲۵۱ التريز المافلاف الوالمية المونيوطة مشتوانين</li> </ul>                                                                                                    |
|                                                                                                 | 0                                                                                                    | 19420/18                                                 | مامر امتاع الاعامة                        |                                          | 2429.02.52                                                                          | 2024/04/2                               | 12 تون فرمانه بولمرة محمومة مشتوانين<br>آل تون فلمة فمشتراين فدن ثم تعينمم                                                                                                    |
|                                                                                                 | 0                                                                                                    | 11423780                                                 | يقادن أوطني الأميليس                      | 2                                        | antication                                                                          | ana ana ana ana ana ana ana ana ana ana | د 🖸 . تاریخ المالای اولیدیاد تشریح با مشاوراین<br>کارون الالیه المشارکین الازین امر المیرامیس                                                                                                    |
|                                                                                                 | 0                                                                                                    | 11423855                                                 | takis kila ya                             | .7                                       | 2722.04232                                                                          | تلاصر 197                               | <ul> <li>المثل المحافظ الواحدة محصومة حالمانون</li> <li>المثل المحافظ الواحدة محملتها والازور العراقة والمحافظ المحافظ ا<br/>المحافظ المحافظ ا<br/>المحافظ المحافظ المحافظ المحافظ المحافظ المحافظ المحافظ المحافظ المحافظ المحافظ المحافظ المحافظ المحافظ المحافظ المحافظ المحافظ المحافظ المحافظ المحافظ المحافظ المحافظ المحافظ المحافظ المحافظ المحافظ المحافظ المحافظ المحافظ المحافظ ال</li></ul> |
|                                                                                                 | 0                                                                                                    | 19420804                                                 | برامج الماليو الاعليية                    | 2                                        | 2022a_bar01                                                                         | annigeor                                | <ul> <li>التين المالية الوسية المحصوم سأتلوكون</li> <li>التين المحمومية الوسية محتركون الرين الم المعرامين</li> </ul>                                                                                                    |
|                                                                                                 |                                                                                                    |                                                          |                                           |                                          |                                                                                     |                                         |                                                                                                    |

이 가슴이 집에 들고 있었는 것 같아요. 이 집에 있는 것 같아요. 이 집에 있는 것 같아요. 이 집에 있는 것이 있는 것이 있는 것이 없는 것이 없다. 것이 있는 것이 없는 것이 없는 것이 없는 것이 없다. 이 집에 있는 것이 없는 것이 없다. 이 집에 있는 것이 없는 것이 없는 것이 없다. 이 집에 있는 것이 없는 것이 없다. 이 집에 있는 것이 없는 것이 없다. 이 집에 있는 것이 없는 것이 없다. 이 집에 있는 것이 없다. 이 집에 있는 것이 없다. 이 집에 있는 것이 없는 것이 없다. 이 집에 있는 것이 없는 것이 없다. 이 집에 있는 것이 없다. 이 집에 있는 것이 없는 것이 없다. 이 집에 있는 것이 없다. 이 집에 있는 것이 없다.

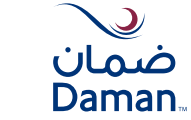

من لوحة التحكِّكِّم، اختر رقم الوثيقة لإضافة مشترك ثم اضغط على "إضافة مشترك"

|                                                                                                    |                |                                       | 0                                |                                |                                            |                                         |                                                                                                    |   |
|----------------------------------------------------------------------------------------------------|----------------|---------------------------------------|----------------------------------|--------------------------------|--------------------------------------------|-----------------------------------------|----------------------------------------------------------------------------------------------------|---|
|                                                                                                    |                |                                       |                                  | CUSTOMER GROUP                 | TEST DASHB                                 | <b>مردیا OARD</b><br>ادر امرین ادران ا  | E نامن<br>Daman                                                                                                    |   |
| خيارات سريعة                                                                                                    |                |                                       |                                  | 3                              | بل بوليمة التأمير                          | معلومات عن داه                          |                                                                                                    | 5 |
| e may put y                                                                                                    | 410012         | 248.45                                | */108 mil/108                    |                                |                                            | الم مار اور                             | Non-No BS                                                                                                    | i |
| <ul> <li>Faultin</li> <li>Alto Hundling</li> </ul>                                                                                                    | Argano         | 5376625                               | 7754196263742481                 | CLETONE                        | to nonour rear of                          | AND AND AND AND AND AND AND AND AND AND | patina na canyop 😭                                                                                                    |   |
|                                                                                                    |                |                                       |                                  |                                |                                            |                                         | رم شرهات                                                                                                    |   |
|                                                                                                    |                | لقص البرنامج                          |                                  |                                | d                                          | الوثانق الخاصة ي                        |                                                                                                    | ľ |
| (Asia) (gtag                                                                                                    |                | Tana Aki                              | مفسود الوليلة الكمي نفق الاربوعا | ب المكتوبين فالين فير المتقامي |                                            | اليقع متدرية                            | Silar Codeg<br>Strates Sandag                                                                                                    | 6 |
| and a characteria of management of state                                                                                                    | ÷              | Basic (80) - 11422543                 | 1                                | 96                             |                                            | 16                                      |                                                                                                    | l |
|                                                                                                    |                | بقشطه اسم تشط عوجوو مرزعه فإتما وسوغت |                                  |                                |                                            |                                         | Comme Co                                                                                                    | ŕ |
|                                                                                                    |                |                                       |                                  |                                |                                            |                                         | an antar and a second second s |   |
|                                                                                                    |                |                                       |                                  |                                | -                                          | فالبية الوثانق                          | 2005 <b>[</b> ]*                                                                                                    |   |
|                                                                                                    |                |                                       | [ put on X ] [ put pc ℓ ]        | jec and a state of a           | ایروند دادریز و آرامه<br>(نطاقه، تحدیق راز | O                                       | -                                                                                                    |   |
|                                                                                                    |                |                                       |                                  | ~                              | 40                                         | الوثائق السار                           |                                                                                                    |   |
| تعيد                                                                                                    | +tananti 2001  | tation fully factor                   | عده المشائراتين الدين أم للموتكم | Suppose the                    | angipt pag                                 | jana .                                  |                                                                                                    |   |
| <ul> <li>دون الدين المائلة الولسية محمومة مقتولين.</li> <li>دون عادمة المعترتين الأبن تم تعميلهم.</li> </ul>                                                                                                    | 204(14)30      | 565×645100                            | 24                               | بهامر أروديني الأسقمي          | 114(80)04                                  | 0                                       |                                                                                                    |   |
| and side designed family defined and a                                                                                                    | 26293,69293    | 20201-2-011                           |                                  | بواجر لوطني فاستحي             | 95420714                                   | 0                                       |                                                                                                    |   |
| 👔 التربل علامة فمقترشن فذين تم تغميتهم                                                                                                    |                |                                       |                                  |                                |                                            |                                         |                                                                                                    |   |
| and the second second second test and                                                                                                    | 212+12/12      | 2923/94/12                            | *                                | بواحر الطاعم الإعلامية         | 19423718                                   | 0                                       |                                                                                                    |   |
| 💽 تیری عالمهٔ المشترتین الاتین تم تعمیدمو                                                                                                    |                |                                       |                                  |                                |                                            |                                         |                                                                                                    |   |
| and the second states of the second second                                                                                                    | 2024/073       | 2429/02/12                            | *                                | and the feature states         | 19420718                                   | 0                                       |                                                                                                    |   |
| 👔 الترین مالحه المشترکین قارین تم تعمینامبر                                                                                                    |                |                                       |                                  |                                |                                            |                                         |                                                                                                    |   |
| State and the second state of the second state of the second state | 2029-2020      | 2020-2010                             | 2                                | بيلامج ليوطدي الأميليسي        | 11423100                                   | 0                                       |                                                                                                    |   |
| 🖬 - تفريق اللائمة المشتار (لون الارون الم المعردامير                                                                                                    |                |                                       |                                  |                                |                                            |                                         |                                                                                                    |   |
| gehaller kranoel kuntan keknuk dual 🛄                                                                                                    | 100.000        | ALC: UNKNOWN                          | .1                               | owned by parts                 | 11423855                                   | 0                                       |                                                                                                    |   |
| 😒 النوق الألمة المشاركين الازين العراقة م                                                                                                    | and the second |                                       |                                  | 2000 (2000) (2000)             | 1.1.1.1.1.1.1                              | -                                       |                                                                                                    |   |
| gabalika degadar daatat dedinid gapit 📴                                                                                                    | aces () grow   | 2022_3601                             |                                  | and provide the                | 11/20404                                   | 0                                       |                                                                                                    |   |
| 2003 AND AND AND AND AND AND AND AND AND AND                                                                                                    |                |                                       |                                  |                                |                                            | 2                                       |                                                                                                    |   |

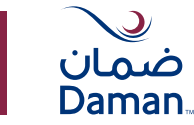

-949

0

----

#### إضافة مشترك

إذا كان لديك أكثر من 10مشتركين ترغب في إضافتهم، يمكنك تحديد خيار ملف إكسل لمجموعة. إذا كان لديك عدد أقل من المشتركين ترغب في إضافتهم، يمكنك الاستمرار في ملء النموذج العادي.

إضافة عضو

O Jula start @ mail-

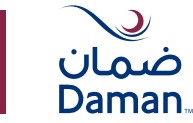

يمكنك الآن إدخال رقم الهوية الإماراتية للمشترك الجديد، وملء المعلومات الأساسية الأخرى بناءًًً على الرقم الموحد أو رقم الهوية الإماراتية.

بمجرد الانتهاء، اضغط على "متابعة".

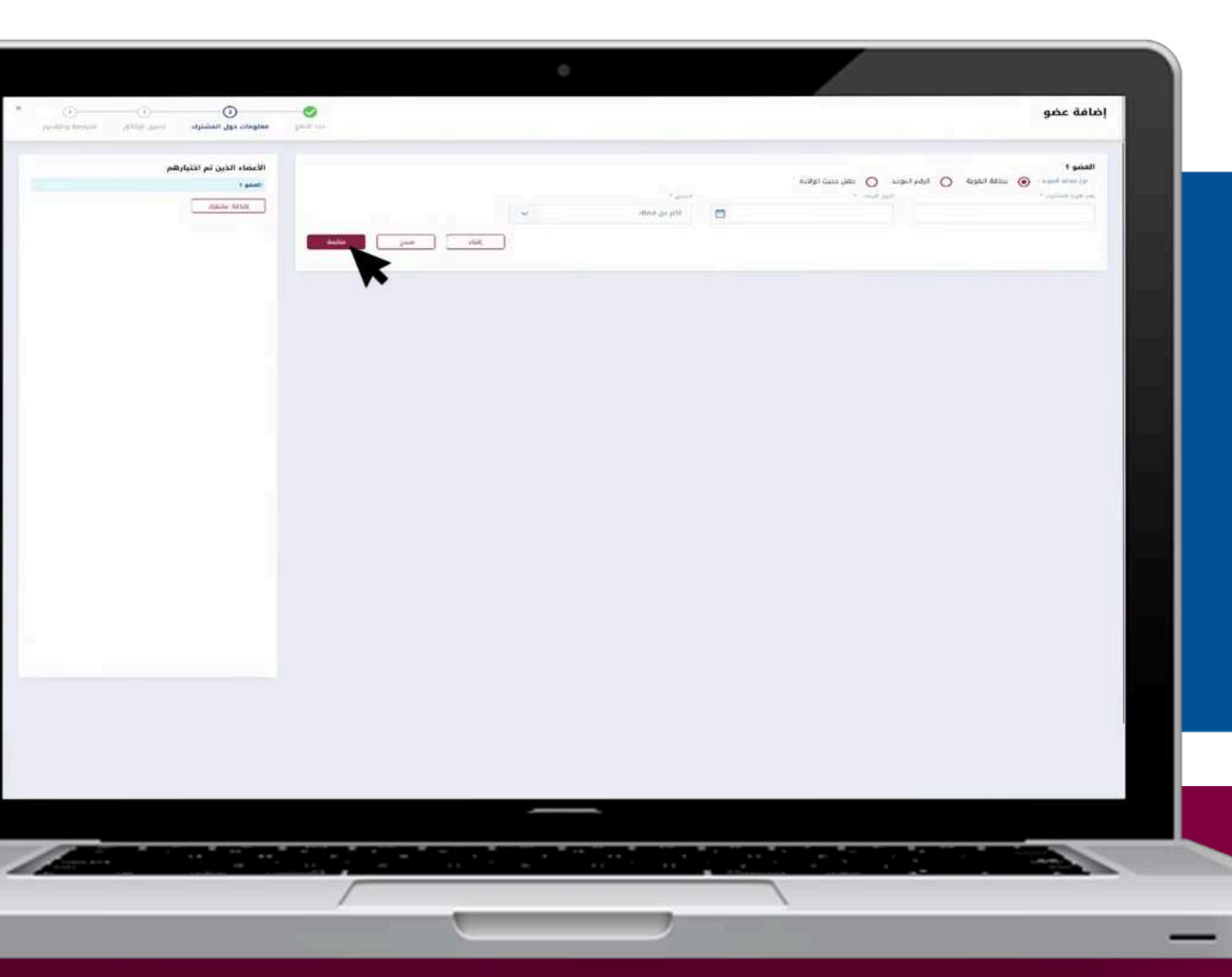

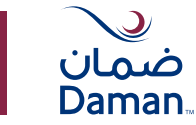

هذه الخطوة ستنقلك إلى صفحة بيانات المشترك حيث ستحتاج إلى ملء جميع البيانات المطلوبة لإضافة المشترك الجديد.

| فعفو                                                                                                    |
|----------------------------------------------------------------------------------------------------|
| ۱۰۰۰         ۱۰۰۰۰         ۱۰۰۰۰         ۱۰۰۰۰         ۱۰۰۰۰         ۱۰۰۰۰         ۱۰۰۰۰         ۱۰۰۰۰         ۱۰۰۰۰         ۱۰۰۰۰         ۱۰۰۰۰         ۱۰۰۰۰         ۱۰۰۰۰         ۱۰۰۰۰         ۱۰۰۰۰         ۱۰۰۰۰         ۱۰۰۰۰         ۱۰۰۰۰         ۱۰۰۰۰         ۱۰۰۰۰         ۱۰۰۰۰         ۱۰۰۰۰         ۱۰۰۰۰         ۱۰۰۰۰         ۱۰۰۰۰         ۱۰۰۰۰         ۱۰۰۰۰         ۱۰۰۰۰         ۱۰۰۰۰         ۱۰۰۰۰         ۱۰۰۰۰         ۱۰۰۰۰         ۱۰۰۰۰         ۱۰۰۰۰         ۱۰۰۰۰         ۱۰۰۰۰         ۱۰۰۰۰         ۱۰۰۰۰         ۱۰۰۰۰         ۱۰۰۰۰         ۱۰۰۰۰         ۱۰۰۰۰         ۱۰۰۰۰         ۱۰۰۰۰         ۱۰۰۰۰         ۱۰۰۰۰         ۱۰۰۰۰         ۱۰۰۰۰         ۱۰۰۰۰         ۱۰۰۰۰         ۱۰۰۰۰         ۱۰۰۰۰۰         ۱۰۰۰۰۰         ۱۰۰۰۰         ۱۰۰۰۰۰         ۱۰۰۰۰۰         ۱۰۰۰۰۰۰         ۱۰۰۰۰۰۰         ۱۰۰۰۰۰۰۰۰۰۰۰۰۰۰۰۰۰۰۰۰۰۰۰۰۰۰۰۰۰۰۰۰۰۰۰۰                                                                                                    |
| State Sky, V     State Sky, V     State Sky, V     State Sky, V       State Sky, V     State Sky, V     State Sky, V     State Sky, V       State Sky, V     State Sky, V     State Sky, V     State Sky, V       State Sky, V     State Sky, V     State Sky, V     State Sky, V       State Sky, V     State Sky, V     State Sky, V     State Sky, V       State Sky, V     State Sky, V     State Sky, V     State Sky, V       State Sky, V     State Sky, V     State Sky, V     State Sky, V       State Sky, V     State Sky, V     State Sky, V     State Sky, V       State Sky, V     State Sky, V     State Sky, V     State Sky, V       State Sky, V     State Sky, V     State Sky, V     State Sky, V                                                                                                    |
|                                                                                                    |
| Hold Like     feed for the starsy     feed for the starsy     feed for the starsy       In a feed for the starsy     feed for the starsy     feed for the starsy       In a feed for the starsy     feed for the starsy     feed for the starsy       In a feed for the starsy     feed for the starsy     feed for the starsy       In a feed for the starsy     feed for the starsy     feed for the starsy       In a feed for the starsy     feed for the starsy     feed for the starsy       In a feed for the starsy     feed for the starsy     feed for the starsy                                                                                                    |
| VIP     VIP       * subscription     * subscription       * subscription     * subscription       * subscription     * subscription       * subscription     * subscription       * subscription     * subscription       * subscription     * subscription       * subscription     * subscription       * subscription     * subscription       * subscription     * subscription       * subscription     * subscription                                                                                                    |
| * solar son data<br>* solar son data<br>* solar son |
| Pressonal     Pressonal     Pressona                                                                                                    |
| * sale from the     * behave that     * sale     * sale       •     Asu panel     •     Marriet     Marriet                                                                                                    |
| V ARU DAME V Married New Otherstein                                                                                                    |
|                                                                                                    |
| <ul> <li>Applied Toppet</li> <li>Applied Toppet</li> <li>Applied Toppet</li> </ul>                                                                                                    |
| - Backing U O Art (@ 200                                                                                                    |
| and the second second second second second second second second second second second second second second second                                                                                                    |
| · 10                                                                                                    |
|                                                                                                    |
| e ha state har -                                                                                                    |
| 8740748) V Ober                                                                                                    |
| ات التهوية الشخصية.<br>ما ا                                                                                                    |
| 201001/11 000000000 40000 V Industrian                                                                                                    |
| A Distance Section 2 August 201                                                                                                    |
| 5444444 540548075 U.019                                                                                                    |
| علومات عن الوليقة.<br>يز ا                                                                                                    |
| Heal Choice State SC - 50 Designative - Mannenty - Pharmack-code Sci-Harmack - MATS - NAC - Pharmack-                                                                                                    |
| and a subject of the subject of the subject of the subject of the subject of the subject of the subject of the                                                                                                    |
|                                                                                                    |

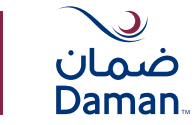

اضغط على "متابعة" للمتابعة إلى صفحة "تحميل المستند".

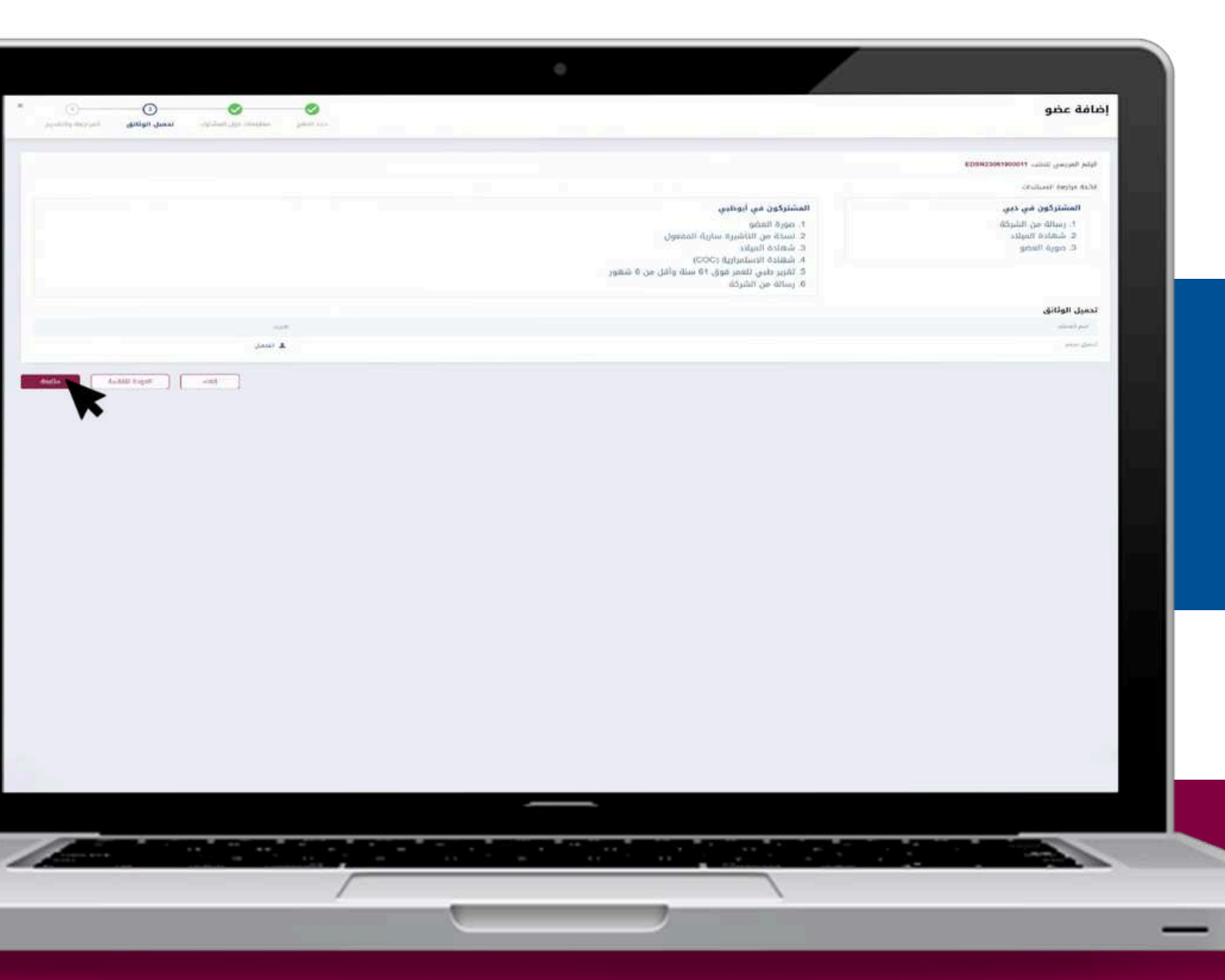

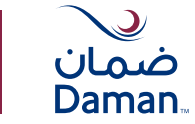

هنا، يمكنك تحميل جميع المستندات المطلوبة للمشتركين المضافين.

| مارین (عربی)       ماری (عربی)       ماری (and and and and and and and and and and                                                                                                    | <pre>Market State State</pre>                                                                                                    | المراجعة والثقدي              | مەرسىدىق ئىمتارە ئىرور يولارور                    | <b>O</b><br>Januaria               |                                       |                                                    |                                        |                                     |                    |                                         | إضافة عضو                          |
|----------------------------------------------------------------------------------------------------|----------------------------------------------------------------------------------------------------|-------------------------------|---------------------------------------------------|------------------------------------|---------------------------------------|----------------------------------------------------|----------------------------------------|-------------------------------------|--------------------|-----------------------------------------|------------------------------------|
| البلد الالتعاد         البلد الالتعاد         البلد الالتعاد         البلد اللذي المراسية         البلد اللذي المراسية         البلد اللذي المراسية         البلد اللذي المراسية         البلد اللذي المراسية         البلد اللذي المراسية         البلد اللذي المراسية         البلد اللذي المراسية         البلد اللذي اللذي اللذي المراسية         البلد اللذي اللذي الذي ا                                                                                                    | <ul> <li>And Alight of Alight of Alightof Alight of Alight of Alight of Alight of Alight of Alight of</li></ul>                                                                                                    | riari comor godi<br>202436/11 | ىلىلىلا ئىنى مىتىكى مېمىلى بېلىلىغۇ.<br>2003-يىلى | Aviana<br>Aviana                   | 44;197 p4;<br>11473716                | رامبر (میں اور اور اور اور اور اور اور اور اور اور | CUSTONER GROUP                         | tenq atab digitali<br>TENT DAMEMOND |                    |                                         | ushab gangat page<br>Ebsteration   |
| Openand Light         Openand Light         Openand                                                                                                    | Note     Note                                                                                                    |                               |                                                   |                                    |                                       |                                                    |                                        |                                     |                    |                                         | أخيف الأعضاء                       |
| Tased         3925/2010         Perchange State 55.15.0 bedatable : Reserves WMS : WML         Section 2012         Well         YEER Produce           Aussilie         Section 2012         Section 2012         Sect                                                                                                    |                                                                                                    | (dataset.)pei)                | danish jugit                                      |                                    |                                       |                                                    | 1.1.1.1.1.1.1.1.1.1.1.1.1.1.1.1.1.1.1. | Card and Card and Card              | dani (P.           | Constant and                            |                                    |
| ویژنی تعدیو         ویژنی تعدیو           ویژنی تعدیو         ویژنی تعدیو           ویژنی تعدیو         ویژنی تعدیو           ویژنی تعدیو         ویژنی تعدیو           ویژنی تعدیو         آرای           ویژنی تعدیو         آرای                                                                                                    | سندادا الذي لم كميلكا<br>يوتي بونيه<br>يوتي بونيه<br>يوتي بوني<br>يوتي بوني<br>يوتي بوني<br>يوتي بوني<br>يوتي بوني<br>يوتي بوني<br>يوتي بوني<br>يوتي بوني<br>يوتي بوني<br>يوتي بوني<br>يوتي<br>يوتي بوني<br>يوتي بوني<br>يوتي بوني<br>يوتي بوني<br>يوتي بوني<br>يوتي بوني<br>يوتي<br>يوتي بوني<br>يوتي بوني<br>يوتي بوني<br>يوتي بوني<br>يوتي بوني<br>يوتي بوني<br>يوتي بوني<br>يوتي بوني<br>يوتي بوني<br>يوت بوني<br>يوتي<br>يوتي<br>يوتي بوني<br>يوتي بوني<br>يوتي بوني<br>يوتي بوني | frank                         | 9073656700                                        |                                    | Paul Design Show 50 - 50 Desket Me    | - Pharmonicluste Galimaneer                        | xwts , romb                            | 5+325436378                         | Safe .             | 1040/26/04                              | TENT HEADIC                        |
|                                                                                                    |                                                                                                    |                               |                                                   |                                    |                                       |                                                    |                                        |                                     |                    | Las.                                    | المستندات الذي لم تحمر             |
| سال الزيد الاكثروني فشاول المداخلة (حتى و سال بريد الكروني)               سال الزيد الاكثروني فشاول المداخلة (حتى و سال بريد الكروني)                 عد مسلم الزيد الاكثروني فشاول المداخلة (حتى و سال بريد الكروني)               سال الزيد الاكثروني فشاول المداخلة (حتى و سال بريد الكروني)                 عد مسلم الزيد الاكثروني فشاول الزيد الكروني               سال الزيد الاكثروني في الزيد الكروني)                 عد مسلم الزيد الكروني الزيد الكروني الزيد الكروني الزيد الكروني الزيد الكروني الزيد الكروني الزيد الكروني               سال الزيد الكروني الزيد الكروني الكروني الزيد الكروني الزيد الكروني الزيد الكروني الزيد الكروني الزيد الكروني الزيد الكروني الكروني الكروني الزيد الكروني الزيد الكروني الزيد الكروني الزيد الكروني الزيد الكروني الكروني الزيد الكروني الكروني الزيد الكروني الزيد الكروني الزيد الكروني الزيد الكروني الزيد الكروني الكروني الزيد الكروني الكروني الزيد الكروني الكروني الكروني الكروني الكروني الكروني الكروني الكروني الكروني الزيد الكروني الكروني الكروني الكروني الكروني الكروني الكروني الكروني الكروني الكروني الكروني الكروني الكروني الكروني الكروني الكروني الكروني الكروني الكروني الكرواي الكروني الكروني الكروني الكروني ال |                                                                                                    |                               |                                                   |                                    |                                       |                                                    |                                        |                                     |                    | Adit_Momber_16871                       | ونانی العضو<br>12309788.jpg        |
|                                                                                                    |                                                                                                    |                               |                                                   |                                    |                                       |                                                    |                                        | <i>و</i> ا                          | رسائل بريد الكترون | لاشفارات المصادهة (دننى 8               | رسائل البريد الالكتروني            |
|                                                                                                    |                                                                                                    |                               |                                                   |                                    |                                       |                                                    | 👘 امت بنوان برد الكروني ا              |                                     |                    | ALT 504                                 | LATISARIUSUAMAN AS                 |
|                                                                                                    |                                                                                                    |                               |                                                   |                                    |                                       |                                                    | ×                                      |                                     |                    | NIRMAY LAD                              | mescegenmin at                     |
|                                                                                                    | مددمه.                                                                                                    |                               |                                                   |                                    |                                       |                                                    | ×                                      |                                     |                    | 3044                                    | USHA KIEDAMAN AE                   |
|                                                                                                    | مدیند.                                                                                                    |                               |                                                   |                                    |                                       |                                                    |                                        |                                     |                    |                                         |                                    |
| ے جو سے سیسید مسید<br>ای ان جانبی اور والمعد اسر اشارکا اورسای الکسن المدی - معنی ش دع حسان ای شرح معانی الاس الاقرار ای اور استار المادور الباد من ایل و ساح والال والمی اور الدار الام می اور می و اللاس الحص المردوماد ، الساسی و وطبی اور الا                                                                                                    | الاسن المعني السورة الله المعراد يا ام السروريمة المهمة الإعاراتية في عمون «ديونا السليليل السليد و ١١٥ يونا من كمان الملك للملكان حملي الولاية. مع المعالم الملك الميرة الملك - توطيق ولايم للملك الميرة الملك - توطيق ولايم الملك الميرة الملك - توطيق ولايم الملك الميرة الملك - توطيق ولايم الملك الميرة الملك - توطيق ولايم الملك الميرة الملك - توطيق ولايم الملك الميرة الملك - توطيق ولايم الملك الميرة الملك - توطيق ولايم الملك الميرة الملك - توطيق ولايم الملك الملك ولايم الملك الميرة الملك - توطيق ولايم الملك الميرة الملك - توطيق ولايم الملك الميرة الملك - توطيق ولايم الملك الميرة الملك - توطيق ولايم الملك الملك الملك الملك الملك الملك الملك الملك الملك الملك الملك - توطيق ولايم الملك الملك الملك الملك الملك                                                                                                    | مر ترمن 400                   | الأنين المحي المرتوط - الأساحي وأوطبي وترقط       | به (۱۹۹۱) هم بیونی، ولوار (۱۹۹۱) م | الىن الحدي تستنوا، واستاركوز) قارق سا | - من البريغ (مدير وطفية وإساليات ال                | وسرائية دعن اصور استكوره أده           | و در ۲۰ میلین ویدی زمانی افزور ا    | ن البدي - منان د   | الاستثار<br>هد آمام الليكة الوطرة الكني | :<br>توفو چو اشوناد<br>آه - اندواه |

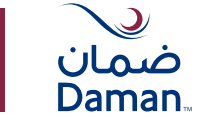

سيتم إنشاء رقم مرجعي لطلبك "إضافة مشترك"

| اللہ اللہ E Daman                                  | <b>مرحبا RD</b><br>ارتغیر این                                                                                                    | EST DASHBOA           | CUSTOMER GROUP T       | التأكيد                                     | ×                       |                                   |                                                                                                    |   |
|----------------------------------------------------|----------------------------------------------------------------------------------------------------|-----------------------|------------------------|---------------------------------------------|-------------------------|-----------------------------------|----------------------------------------------------------------------------------------------------|---|
| give endy.                                         |                                                                                                    |                       |                        | تم تعديم المصادفة الخاطة يت بنجاح           |                         | Har ber                           |                                                                                                    |   |
| Sarata da Sarata 🖬                                 |                                                                                                    |                       | -                      | ED5N23061900011                             |                         |                                   |                                                                                                    |   |
|                                                    | tight maths                                                                                                    | will duile            |                        |                                             | - etwel                 |                                   |                                                                                                    |   |
|                                                    |                                                                                                    |                       | 2 - ma a man - 4       |                                             |                         |                                   |                                                                                                    |   |
|                                                    | o                                                                                                    | Links Incol           | and the state of the   |                                             |                         |                                   |                                                                                                    |   |
| anna C                                             | الولائق ال                                                                                                    | مىلويى <del>ة</del> . |                        |                                             |                         |                                   |                                                                                                    |   |
|                                                    | international and a second second sec | Adaptati pada         | ing Balance            | دده المشاعراتين الذربي تم المدواتاتين<br>مع | watter agree post       | statute put                       | - میںل                                                                                                    |   |
| an under sinder<br>and under sinder and and sinder | 0                                                                                                    |                       | Ground Stands Same     | <b>2</b> .1                                 | 2003 (4075)             | E0044 _ 44 K.00                   | ایل این است و ایس استویه میشد<br>این ایل واده استاری ایل و سواه                                                                                                    | 1 |
|                                                    | 0                                                                                                    | 01422714              | بالمركومي الأساسي      | 16 C                                        | 20725.ag/15             | 203 Auge 18                       | En                                                                                                    | 6 |
| and E                                              |                                                                                                    |                       |                        |                                             |                         |                                   | name ar our outstand man dan 🗋                                                                                                    |   |
|                                                    | ۲                                                                                                    | 10000                 | which have been        |                                             | STERAGE ST              | 200-0417                          | ۲۵ نیزیل است. از است است. منتیجه منتیج<br>یزیل عادمه است. کی اخلی مو سیدان                                                                                                    |   |
|                                                    | 0                                                                                                    | 15422710              | Alternal Second Stable | (#)                                         | and a top of the        | 200416-0                          | and a second stand of the second stands of the second stands of the second stand stands of the second stands of th |   |
|                                                    | 0                                                                                                    | realized.             | general galled setty   | 5                                           | MILLAGOR .              | Station and Stationard Stationard | and a second second second second second second second second second second second second second second second s                                                                                                    |   |
|                                                    | 0                                                                                                    | -tagaint              | diating builded any    | 2                                           | 3675 <sub>661</sub> x82 | 3623Get.cv25                      | Andrew per galant and an and a state of the state of the  |   |
|                                                    | 0                                                                                                    | To achieve.           | Ballings partial poly. |                                             | Man (1997)              | 2009-04-07                        | Salaha dagang dagang darawa dalah 🔄                                                                                                    | * |
|                                                    | 0                                                                                                    | 11425643              | برامر كوتلدي المامدي   | (#1)                                        | 2623coar19              | 2005/cas/18                       | Tanina baganga bahari tang ang sana sana sana sana sana sana sa                                                                                                    | 4 |
|                                                    | 0                                                                                                    | THESHIP               | Ballact prior prior    | 1911                                        | and the sec             | 200-splaces                       | الليل المحالة المحيدين الذي المحيدة مشترة.<br>الليل المحالة المحيدين الذي المحيدة مشترة.                                                                                                    | 2 |
|                                                    | 0                                                                                                    | (14g)ama              | برامز كوشي السامي      | 341                                         | 2007 Case W             | 2014/14/15                        | Alizza degener diedijk derenit (jijer 🛄                                                                                                    |   |
|                                                    | 0                                                                                                    | 100000                | بالجز أواليو الماسي    | 30                                          | 2423 COLUMN             | 20042.0em                         |                                                                                                    |   |

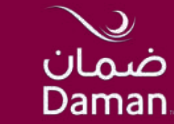

# تعديل بيانات مشترك

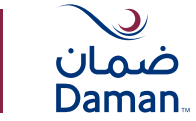

#### لتعديل بيانات مشترك اتبع هذه الخطوات البسيطة.

| الله في في في في في في في في في في في في في   | مرحبا OARD        | TEST DASHB                              | CUSTOMER GROUP                              |                                     |                                             |                 |                                                                      |
|-----------------------------------------------|-------------------|-----------------------------------------|---------------------------------------------|-------------------------------------|---------------------------------------------|-----------------|----------------------------------------------------------------------|
|                                               | معلومات عن داء    | بل بوليصة النامي                        | 3                                           |                                     |                                             |                 | خيارات سريعة                                                         |
| فودة التحاكم                                  |                   |                                         |                                             | appare things of                    | ومر المعدل                                  | 11.14 2.5       | و تبریقاند                                                           |
| huma ita cestizit. (                          | anoono<br>atomaca | n Grioup TEST O                         | CUSTONC                                     | 7754196505742461                    | 3376629                                     | dense           | hereiten auf an an an an an an an an an an an an an                  |
| الليو داليات.<br>اليو الليات.                 |                   |                                         |                                             |                                     |                                             |                 |                                                                      |
| كذف دسادي                                     | الوتانق الخاصة    | c                                       |                                             |                                     | ملخص البرنامج                               |                 |                                                                      |
| الموالية الشمالة الموكلة مستر القالوة         | aging Barrie      |                                         | ده المكاولين الذين تم المبيناهم.            | مسينية الوليانة الكحي ذفق اللا يوما | - 1 Aurora Marci                            |                 | ente mare en selate el sine municipa el sen                          |
| ) فيديدات                                     | 16                |                                         | 96                                          | 1                                   | Basic (30) - 11423843                       | ~               |                                                                      |
| الملك، الدامي بي<br>1 ميو 12 معرو يماند الروس |                   |                                         |                                             |                                     | gang dalah seji ya yan ya kital dala sebaha | (kar            |                                                                      |
| 200 E                                         | غالمة الوثاني     | laci# 40/18                             |                                             |                                     |                                             |                 |                                                                      |
|                                               | o                 | البداء اختبار وأرتبا<br>ومانية: شجيل (أ | se, titlak kilo (+ jam ng )<br>jijuta tixog | pust sint X                         |                                             |                 |                                                                      |
|                                               | الوتائق السا      | ā,                                      |                                             |                                     |                                             |                 |                                                                      |
|                                               | ىش                | رغم الوليعة                             | Selent Lat                                  | عدد المشلولين الذين ثم تقميلتهم     | sellarit sallee jugi                        | تاريخ الإنتهاء  | depti                                                                |
|                                               | 0                 | 11420304                                | بونامج أعرطوني الأساسي                      | 24                                  | 3025iuni(190                                | 2024(jac200     | 🖬 التريل البطالة الإلمية المرعومة مشتراين                            |
|                                               |                   |                                         |                                             |                                     |                                             |                 | 🔝 التوبل غائمة، المشتركين الذين تم تمميلهم                           |
|                                               | 0                 | 11423714                                | ورنامج أنوطعي الاساسي                       | 180                                 | 20225,63916                                 | 20204-26278     | التي فيطلق فيقسية محمومة مشتوكين التولي فلائمة فيقسية محمومة مشتوكين |
|                                               | 0                 | 11423716                                | tastest petion polyc                        |                                     | 2025/42/12                                  | 2024/14/12      |                                                                      |
|                                               |                   |                                         |                                             |                                     |                                             |                 |                                                                      |
|                                               | 0                 | 11423718                                | برامر البنادو الإعامية                      | ×                                   | 202344/12                                   | 2026/02/12      | in ing helden begener bunde belangt                                  |
|                                               | 0                 | 1942200                                 | when he had a star                          |                                     | MULTIN A surfery                            | anterio Assetto | barran in the stores and the [3]                                     |
|                                               | 0                 | 0.0000                                  | Acres Acres Serve                           |                                     |                                             |                 | infolia degessi kodyk Admit 🖬 🗖                                      |
|                                               | 0                 | 11422655                                | seles fullas ficales                        | ×                                   | \$1220-0-0-022                              | 2029,0422       | gengene angene sunda deltad uga                                      |
|                                               |                   |                                         |                                             |                                     |                                             |                 | 🔂 . تقریق ماکنته است.ترکین افزین تم تخصیفسو                          |
|                                               | 0                 | 11423808                                | مرامي الملاعج الإنعانيية                    | 2                                   | ١٩٠ يولى تكتال                              | 104601          | autoliae Angelae Autolia Antonia auto Ca                             |
|                                               |                   |                                         |                                             |                                     |                                             |                 | Marine in 18 or 18 Stream area (201)                                 |

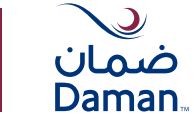

من لوحة التحكَّكَّم، اختر رقم الوثيقة لتعديل بيانات مشترك ثم اضغط على "تعديل بيانات مشترك"

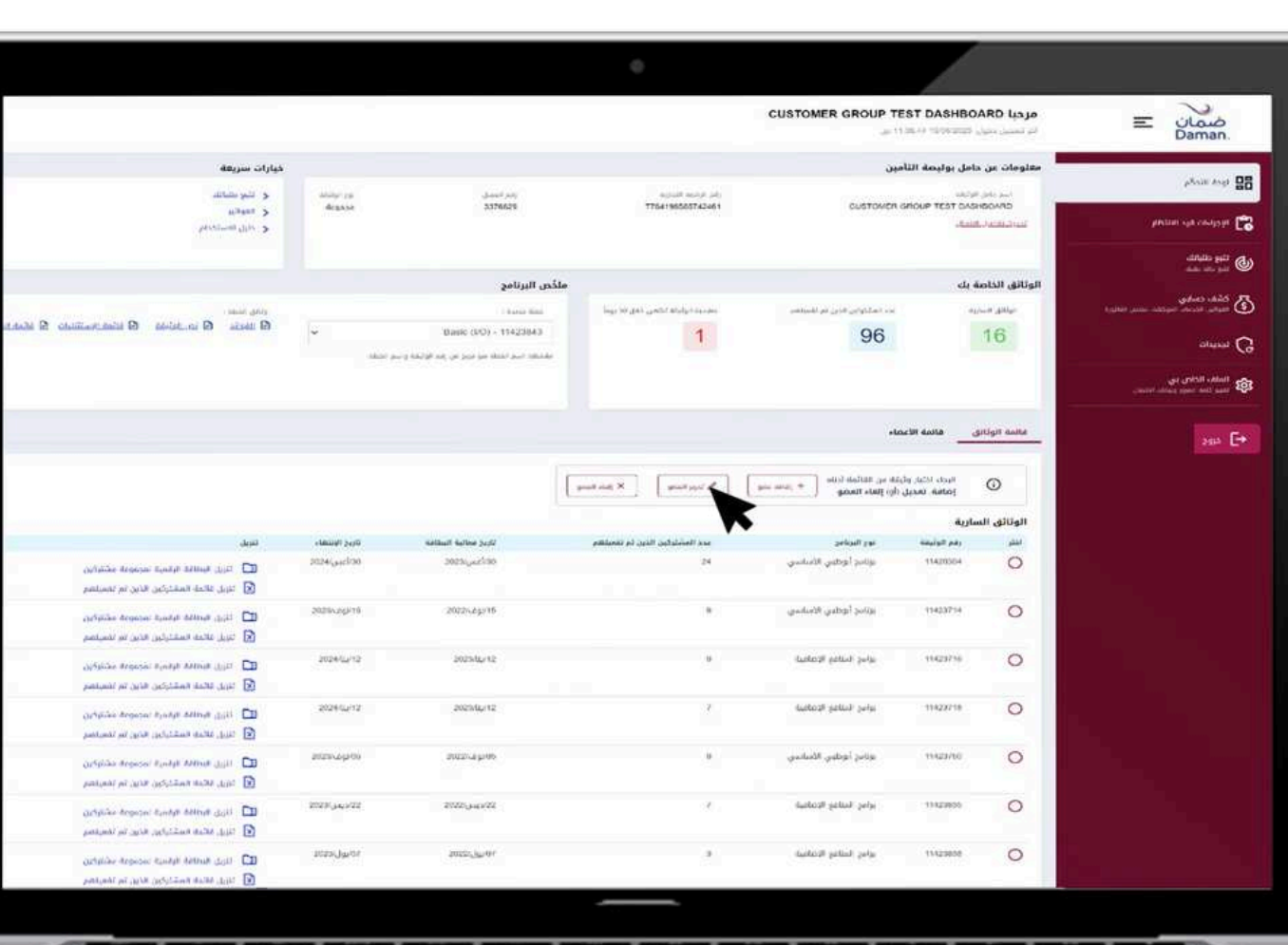

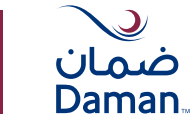

#### اختر المشترك المراد تعديل بياناته واضغط على "متابعة".

|                            |                               |                  |                          |              |                         |                 |                     | مالاعل      | tala dergeçor 🔘 Jah | a tanan 💿 🖓     | 100      |
|----------------------------|-------------------------------|------------------|--------------------------|--------------|-------------------------|-----------------|---------------------|-------------|---------------------|-----------------|----------|
| الأعصاء الذين تم اختيارتهم |                               |                  |                          |              |                         |                 |                     |             | تركين) للتعديل      | نتبار مشترك (مش | الرجاء ا |
| atia:                      | Vilueo Huthen                 |                  |                          |              |                         |                 |                     |             | · · · ·             | 31420304 - 0a   | ial pay  |
| <b>X</b>                   | 1 adult 1                     | ( Benelit burn ) | successful street office | Actual Local | This is a second second | about           |                     | -strant adv | Available and the   | althe           | Blink II |
| **                         | Burlie Alas Dirati (HD)       | 2023(an(\$30     | attended being from      | 1876(20/25   | Fernin                  | PROJUCIPAL      | AMAT PLODE          | 101         | 704107554045136     | sooners         |          |
|                            | Ballier, Althis Dhallta (812) | mencación        | الو هي.                  | 202304-01    | Factors                 | 0-4.0           | DARY ONE            | 1621        | NOT                 | 12023637        |          |
|                            | Easts Allia Dhalir (110)      | 2023(111)/100    |                          | 2010.cia-22  | Farran                  | 0-4.0           | GHE JALS            | 1919        | 764261242056482     | 12000303        | -        |
|                            | Barrar Altra Dhutte (KO)      | 2025 Larket      |                          | 1989, 61-77  | Pressie.                | PRINCIPAL       | 0484-0423           | 1815        | 764106250621577     | 11080797        | -        |
|                            | Exercit Adap (20x8) (202)     | 2070 au 200      |                          | 10100-00124  | Patrice                 | PROCESS         | 0000.0001           | 1919        | and an exception of | Automotive      |          |
|                            | Barris New Divide (KD)        | sont with        |                          | 2016.41-22   | Cartain                 | 0.50            | (A112 Jul 7         | 1919        | 704197401760333     | 12000327        | 0        |
|                            | Annual Annual Annual Annual   | Manager and      | and and                  | nine gan to  | ALCON .                 | attaining sound | analogica advention | 110000      | Ladah mat his       | Tichordan (     | -        |
|                            | Bable Alles Dealer Hole       | 200.0 000000     | gur pr                   |              |                         | 19400-1940      |                     |             |                     |                 | -        |
|                            | Base view Share (#12)         | NUCH LANCE DE    |                          |              | range.                  | arouse          | 001302              |             | 294291941710214     | 12000239        | -        |
|                            | Barrie Alles Ofisito (PO)     | 5023/0+(k00      | او بلنې                  | 2020/2001    | Mase                    | 0-8.0           | POOR MEM            | 256         | April 1             | 1201040         |          |
|                            | Basic Abu Dhabi (IrO)         | 0025غي) 2029     |                          | 2008/428/18  | Mare                    | CHER            | 040.0692            | 1029        | 284204204768383     | 12090306        |          |
|                            | MI MI THIS COLUMN             |                  |                          |              |                         |                 |                     |             |                     | indexe (4 to    | 1        |
|                            |                               |                  |                          |              |                         |                 |                     |             |                     |                 |          |
|                            |                               |                  |                          |              |                         |                 |                     |             |                     |                 |          |
|                            |                               |                  |                          |              |                         |                 |                     |             |                     |                 |          |
|                            |                               |                  |                          |              |                         |                 |                     |             |                     |                 |          |
|                            |                               |                  |                          |              |                         |                 |                     |             |                     |                 |          |
|                            |                               |                  |                          |              |                         |                 |                     |             |                     |                 |          |
|                            |                               |                  |                          |              |                         |                 |                     |             |                     |                 |          |
|                            |                               |                  |                          |              |                         |                 |                     |             |                     |                 |          |
|                            |                               |                  |                          |              |                         |                 |                     |             |                     |                 |          |
|                            |                               |                  |                          |              |                         |                 |                     |             |                     |                 |          |
|                            |                               |                  |                          |              |                         |                 |                     |             |                     |                 |          |
|                            |                               |                  |                          |              |                         |                 |                     |             |                     |                 |          |
|                            |                               |                  |                          |              |                         |                 |                     |             |                     |                 |          |
|                            |                               |                  |                          |              |                         |                 |                     |             |                     |                 |          |
|                            |                               |                  |                          |              |                         |                 |                     |             |                     |                 |          |
|                            |                               |                  |                          | _            |                         |                 |                     |             |                     |                 |          |

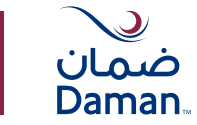

هذه الخطوة ستنقلك إلى صفحة تفاصيل المشترك، حيث يمكنك تعديل البيانات الضرورية .

| desired allow have desired                                                                                                    | 0                   |                        |                    | تحرير العضو                                         |
|----------------------------------------------------------------------------------------------------|---------------------|------------------------|--------------------|-----------------------------------------------------|
| aller and a set of the set of the | Research and        |                        |                    |                                                     |
|                                                                                                    |                     |                        |                    |                                                     |
| الأعضاء الذين تم اختيارهم                                                                                                    | 1.000               | a locality             | a contract of      | AAVAT PHOOL                                         |
| AAVAT PHOD.                                                                                                    | (Income)            |                        | 1407               | >                                                   |
|                                                                                                    |                     |                        |                    | ضمان 📟                                              |
|                                                                                                    | Table and post      | المحمل الملحي والعديون |                    | Daman                                               |
|                                                                                                    | (Arasola an         |                        | The provide state  |                                                     |
|                                                                                                    |                     |                        |                    | These properties at least                           |
|                                                                                                    |                     |                        |                    | U PRIVORA                                           |
|                                                                                                    | 1 August (1997-1994 | - 1. Autompt Attact    |                    | - Autor per                                         |
|                                                                                                    | AMA DOWN            | U Married              | - Pener            | E Service                                           |
|                                                                                                    |                     | 1 days                 | 1000 C             |                                                     |
|                                                                                                    |                     |                        |                    | 1023                                                |
|                                                                                                    |                     |                        |                    | And All Andrews                                     |
|                                                                                                    |                     |                        |                    |                                                     |
|                                                                                                    |                     |                        |                    | 22                                                  |
|                                                                                                    |                     |                        |                    |                                                     |
|                                                                                                    |                     |                        | - Kashir Galan Jay | A Party Party in                                    |
|                                                                                                    |                     |                        | /#x303G2+6+#136    | Sec. 210(2000.)()                                   |
|                                                                                                    |                     |                        |                    | distant or Openedi                                  |
|                                                                                                    |                     |                        |                    |                                                     |
|                                                                                                    | (III)               |                        |                    | And David Taxas 2015 - 10 Destanting - Manual - 100 |
|                                                                                                    |                     |                        |                    |                                                     |
|                                                                                                    |                     |                        |                    | " All Land Lin Land Jane (Jane (Jane )              |
|                                                                                                    |                     |                        |                    | 30/06/023                                           |
|                                                                                                    |                     |                        |                    |                                                     |
|                                                                                                    |                     |                        |                    |                                                     |

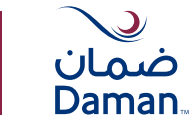

اضغط على "متابعة" وقم بتحميل المستندات الضرورية المطلوبة.

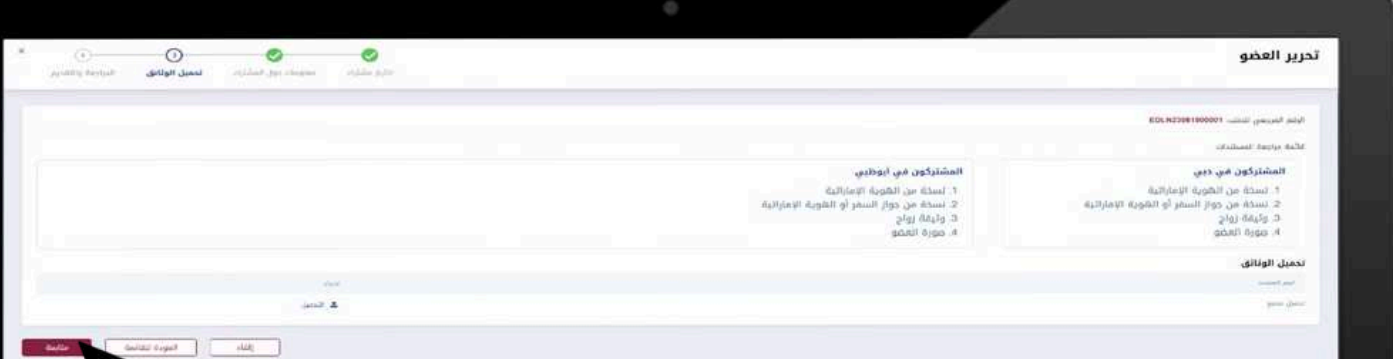

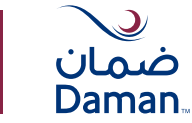

الآن اضغط على "متابعة" لمراجعة جميع المعلومات قبل الإرسال. بمجرد التأكِّكَّد من صحة جميع المعلومات المطلوبة، اضغط على إرسال وتأكيد الإرسال.

|                                              |                                                 | Alterna 19711   |                                  |                                                                    |                                                                                             |                                                                                                    |                                                                                                    |
|----------------------------------------------|-------------------------------------------------|-----------------|----------------------------------|--------------------------------------------------------------------|---------------------------------------------------------------------------------------------|----------------------------------------------------------------------------------------------------|----------------------------------------------------------------------------------------------------|
| an adhan jagat<br>2024 <sub>ku</sub> ai 1098 | 10 رمز نده سربان مغدول الوليقة<br>100 أنفى 2025 |                 | idalah gu<br>Regissa             | 484/97 pdg<br>11420004                                             | 1 ( in the last 1                                                                           | CANDERSON CONCERNMENTS                                                                                                    | unitati upropert progra<br>PDCM25011000001                                                                                                    |
|                                              |                                                 |                 |                                  |                                                                    |                                                                                             |                                                                                                    | المشتركون الذين تم تعديلهم                                                                                                    |
|                                              |                                                 |                 |                                  |                                                                    |                                                                                             |                                                                                                    | المعلى (مراجعة) (مراجعة) (مراجعة)<br>(1000)(1011-1014)(1014)                                                                                                    |
|                                              |                                                 | Since? Logel    |                                  |                                                                    | ALL ALL                                                                                     |                                                                                                    | and Back                                                                                                    |
|                                              |                                                 | 1847            |                                  |                                                                    | AAVAT                                                                                       |                                                                                                    | الاستم (الاول)                                                                                                    |
|                                              |                                                 | NIDDO           |                                  |                                                                    | u.                                                                                          |                                                                                                    | ويسر الأوسط                                                                                                    |
|                                              |                                                 | متفايتكنك       |                                  |                                                                    |                                                                                             |                                                                                                    | الامدم الثاني والمربي                                                                                                    |
|                                              |                                                 | 1004764432      |                                  |                                                                    | (6621.)                                                                                     |                                                                                                    | . phy (Rephi)                                                                                                    |
|                                              |                                                 | ABU DHHABI      |                                  |                                                                    |                                                                                             |                                                                                                    | مكان المائقيوة                                                                                                    |
|                                              |                                                 | NO former       |                                  |                                                                    |                                                                                             |                                                                                                    | نوع ستلاف الكوية                                                                                                    |
|                                              |                                                 |                 |                                  |                                                                    |                                                                                             |                                                                                                    | المستندات التي تم تحميلها                                                                                                    |
|                                              |                                                 |                 |                                  |                                                                    |                                                                                             |                                                                                                    | وتانق العذي<br>الا توجد عثمات جرمتها                                                                                                    |
|                                              |                                                 |                 |                                  |                                                                    |                                                                                             |                                                                                                    | رسائل البريد الالكتروني لإشعارات المعادفة (دني 9 وسائل بريد الكتروني)                                                                                           |
|                                              |                                                 |                 |                                  |                                                                    | تروني الاغ                                                                                  | utst, was class card                                                                                                    | ALL MALING COMING TO A REAL AND A REAL AND A REAL AND A REAL AND A REAL AND A REAL AND A REAL AND A REAL AND A                                                  |
|                                              |                                                 |                 |                                  |                                                                    |                                                                                             | ×                                                                                                    | MANALY MANAGING (CANNA AS                                                                                                    |
|                                              |                                                 |                 |                                  |                                                                    |                                                                                             | ×                                                                                                    | www.new.net                                                                                                    |
|                                              |                                                 |                 |                                  |                                                                    |                                                                                             |                                                                                                    | difficile                                                                                                    |
|                                              |                                                 |                 |                                  |                                                                    |                                                                                             |                                                                                                    |                                                                                                    |
| e la latar en e                              |                                                 |                 |                                  |                                                                    |                                                                                             |                                                                                                    |                                                                                                    |
|                                              |                                                 |                 |                                  |                                                                    |                                                                                             |                                                                                                    | 📘 hereb, van Bilanet velekter                                                                                                    |
|                                              | ئاس السني تلميمونية - الأساسي (أوطاني) وليلة    | وتيلت برامر الت | a wile theilde equi-<br>tic tipe | ر السبي تصليرت (تصليرتين) الا<br>المحاد أورانين بالأن الاحاد الاحا | ية أمانه من البريخ يمدم وطاعة وساعاته التأمين<br>الأططار حديثي الولادة، يحق لخمان علو دائية | معان"؛ بلنديت يتقافه العيرية. الاماراتية حتال العنوة المنكور<br>وي 40 يوماً الامكثرارين الحجب و 400 يوماً من تزييع السات الا | الد "الكميل"، التر ولاسعد أمام الليكة الومنية للصحل التبدي - تعال في م. ي. ٢٦<br>التأمين عددي التمويد عام المعر كه ريا تم الاحم وليفة بالعربية بإستارته مي عبر. |
|                                              |                                                 |                 |                                  |                                                                    |                                                                                             |                                                                                                    |                                                                                                    |

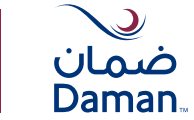

سيتم إنشاء رقم مرجعي لطلبك "تعديل بيانات مشترك"

man

ene) 88

---- C

-

|                                                                                                    |                       |                                                                        | التأكيد                              | CUSTOMER GROUP TE                         | ST DASHBO                      | مردبا ARD              | = 0     |
|----------------------------------------------------------------------------------------------------|-----------------------|------------------------------------------------------------------------|--------------------------------------|-------------------------------------------|--------------------------------|------------------------|---------|
| خيارات سريعة                                                                                                    |                       |                                                                        | NULL IN BOOM BRIDGIN AND AL          | مين                                       | نامل بوليصة التأ               | ا معلومات عن ،         |         |
| <ul> <li>End match</li> <li>Antifact</li> <li>Antifact</li> <li>Antifact</li> </ul>                                                                                                    | -and -th              | ent .                                                                  | DLN23001900001dı üntili ünstnali pöş | CLETOWER C                                | nove<br>Nove test over<br>Same | BOANO<br>Landinational | young a |
|                                                                                                    |                       |                                                                        |                                      |                                           | Calle A                        | الوثائق الدام          |         |
| and and a sector of manufacture of the technical                                                                                                    | ( <b>*</b>            | and the<br>Heat (CO) - 19423043<br>and 19499 at up age and and and the | harman ann sharman<br>1              | verboer of gast actualized over<br>96     |                                | 16                     |         |
|                                                                                                    |                       |                                                                        | , Nume (                             | ala<br>alia as value bite<br>da pata teng | cill duote                     | eriiger awaaa          |         |
|                                                                                                    |                       |                                                                        |                                      |                                           | مارية                          | الوتائق ال             |         |
| الشيلة                                                                                                    | Haller Parts          | اللبين مندلية السولية                                                  | مدم المشكركين الدين زم بمعيلتهم      | لهاج التدامين                             | Analist pas                    | 1.000                  |         |
| and the second second second the second second second second second second second second second second second s                                                                                                    | ana <sub>dia</sub> kw | 2023( <sub>100</sub> 2500                                              | . pr                                 | يومح توطيق كالملبني                       | 914(00)04                      | ۲                      |         |
| <ul> <li>مورد المحادة موادوة محموداة مشتوادور</li> <li>مورد الحادية المستوراتين الدين مو الموادوم</li> </ul>                                                                                                    | 2529-44015            | 20030.83215                                                            | <b>*</b>                             | وامر أواقي كالتقدي                        | THEIR P                        | 0                      |         |
| <ul> <li>المال المحالة المحمولة المحمولة المحالية المحالية ا<br/>حمالية المحالية المحالية المحالية المحالية المحالية المحالية المحالية المحالية المحالية المحالية المحالية المحالية المحالية المحالية المحالية المحالية المحالية المحالية المحالية المحالية المحاليمحالية المحالية المحالية المحالية المحال</li></ul> | 2010/12               | 202042-02                                                              |                                      | والبر البنادي الإصابية                    | instantia.                     | 0                      |         |
| 11 March Martin Street States and States and States              | 21211212              | anendarie                                                              |                                      | destery getter pelo                       | 15508794                       | 0                      |         |
| antipute angle and the second states and the                                                                                                    | 2020-April            | ana ay m                                                               | ÷.                                   | والمر أوطبي التنقسي                       | Tradaria:                      | 0                      |         |
| antalise transcription faither and and an exception                                                                                                    | 2009.34/422           | 2022                                                                   | · · · ·                              | براجز النبادر الإسانية                    | (1142)000                      | 0                      |         |
| الى ئىرى قىلايە بولىرە بىرىپە بىلىرەن.<br>يېر                                                                                                    | miniation             | - 2000 (AND)                                                           |                                      | واحر النكلو الإعانية                      | meaner                         | 0                      |         |

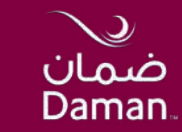

# إلغاء مشترك

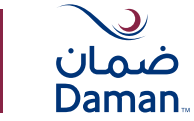

#### إلغاء مشترك الله عنهان عنوان عنوان عنوان عنوان المعنوان المعنوان المعنوان المعنوان المعنوان المعنوان المعنوان المعنوان الم Daman OUSTOMER GROUP TEST DASHBOARD ALE In taking the second second se معلومات عن دامل بوليصة الثأمين خيارات سريعة Ba test sinks و للم ستعلي 4124-15 412434 3176625 1004196505742461 CUSTOMER GROUP TEST DASHBOARD 4/8487 > petan ya caspye 😭 And Anna and personal data > difuto piti 💩 الوثائق الذامة بك ملخص البرنامج Salah Canadage محمدة الوادلة الكعن ذهق للاربها -And in case بدر المقاولين فادن تم الأسانات interior states C state O in states O statestado O states Basic (90) - 11423843 1 16 96 diasa G بشتهد البلغ لشطة مواجوع عن رضد الوليقة والبلغ الطلاد Bank Holes Holes Sta لإلغاء مشترك، اتبع هذه الخطوات البسيطة. مالمه الولادي مالمه الأعصاء ana E+ البدل الأمار وليله من التائمة الأناف (+ رسم منو) ( الأ تجرب المعو ال $\odot$ الوتائق السارية -third best تاريخ فطالبة المقافة مديد المشلولين الذين ثم تعميلتهم pelosit pai 100 2024(perchan 3025 Juni 190 بولادم أوطيني الأساسي 11420304 0 24 🛄 الزن البطالة البلمية سجوعة مشاراتين 😒 التربل فالحاء المشتركين الذين تم تعميلهم 2029/2029/19 2022/(2):75 بوانج أوطعن الأساسي 11423714 0 achilden demann kunstet dellandt aufst 🛄 تبزيل عائمة المشتركين الذين تم تفسيلهم 2024/12/12 2023/02/12 0 dashed paties pulse 11423736 and the second state of the second state of דונה גובה ההבנינה הונה זה לאוני או בהעלבות 20260212 0 2023/82/12 select failed point 11422718 🖬 الليل الباللة الإقدرة تمجموعة تعليوانين 🖻 التربق علامة المشتركين الاتور الم تعمياهم 202010/2020 بونامج أوطون الأساسي 0 3022149400 11423/10 urfelde depiser Rendel Alford alle 🗖 בנונג שהאו אשבוניטני שנען זא זאנאו 🔝 0 2023(24)/22 2020-040/22 status prisi 11122055 antidiae Annovae' Auntal Allfred and 🖸 דענה אלגם העבדקאני, אנעי זה זהענות 💽 0 10/10/01/01 200225-340-011 🗂 الزيل المالغة الإلامية محمومة مخاولتين برامج الطاغم الإطاعية 11123855 PROPERTY AND AND ADDRESS AND ADDRESS ADDRESS A

100

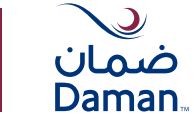

#### إلغاء مشترك

من لوحة التحكَّكَّم، اختر رقم الوثيقة لإلغاء مشترك ثم اضغط على "إلغاء مشترك"

| الله في المنان التي المنان التي التي التي التي التي التي التي التي | مزدیا DARD<br>او نمین میزد                | EST DASHB                            | CUSTOMER GROUP T                       |                                    |                                                                    |                           |                                                                                                    |
|--------------------------------------------------------------------|-------------------------------------------|--------------------------------------|----------------------------------------|------------------------------------|--------------------------------------------------------------------|---------------------------|----------------------------------------------------------------------------------------------------|
|                                                                    | مغلومات عن دا                             | مل بوليصة الثأم                      | ن<br>ن                                 |                                    |                                                                    |                           | خيارات سريعة                                                                                                    |
| ana ang ang ang ang ang ang ang ang ang                            | nu na na na na na na na na na na na na na | ono<br>Grioup test on<br>Sale        | custower                               | арый акадерия;<br>1764196587742461 | Januari, pag<br>3.376628                                           | dialay ya<br>digasa       | د النو سالة.<br>د النو الماني<br>د الارار السالة.<br>م                                                                                                    |
| ی تلیو دلایات.<br>امر دادانشد                                      |                                           |                                      |                                        |                                    |                                                                    |                           |                                                                                                    |
|                                                                    | الوتائق الخاصة                            | يك                                   |                                        |                                    | ملخص البرنامج                                                      |                           |                                                                                                    |
| 🗴 میرانید الاردان البوداند. بیسی الداروا                           | A A A A A A A A A A A A A A A A A A A     | 1                                    | يد المثلواين الذين لم المترتمي         | مجنبته بوليانه انتصى ذهق تخربوها   | 114,000 1000                                                       |                           | ente tanto                                                                                                    |
| alusu C                                                            | 16                                        |                                      | 96                                     | 1                                  | Bank (CO) - 11423843<br>مادتان اسر التلك مز تور عن إند الإلكار وسم | - skar                    | ade le claimant finite tel étroit, de le accel tel                                                                                                    |
| الملادة الحاص بي<br>عبد لاعد سور وعاد الالحج                       |                                           |                                      |                                        |                                    |                                                                    |                           |                                                                                                    |
| 200 E*                                                             | غائمة الولادي                             | مدانة الأعم                          |                                        |                                    |                                                                    |                           |                                                                                                    |
|                                                                    | 0                                         | البداء الثنار وأرة<br>إصافة: تعديل ( | is so, status (cos<br>(c) justs many ( | pust side X                        | (                                                                  |                           |                                                                                                    |
|                                                                    | الوتائق السا                              | ارية                                 |                                        | K                                  |                                                                    |                           |                                                                                                    |
|                                                                    | سم                                        | رغم الوليفة                          | نور البرنامج                           | عدد المشلوكين الذين ثم تقعيلتكم    | تاريز مطلية السلافة                                                | -taxing Secto             | deal                                                                                                    |
|                                                                    | 0                                         | 11420304                             | بونامج أوطني الاساسي                   | 24                                 | 300%az2/30                                                         | 2024/ <sub>04</sub> cl/30 | <ul> <li>الترزي الإسلامة الإلمية تمزعوما مشتراتين</li> <li>الترزي الإسلامة الإلمية تمزيوما مشتراتين</li> </ul>                                                                                                    |
|                                                                    | 0                                         | 11423714                             | يرتامج أتوظعي الأساسي                  | (8)                                | 20225,253715                                                       | 20206-20210               | artista tenesa tanta tatua ata 🖂                                                                                                    |
|                                                                    | 0                                         | 11623736                             | بوامج المتافع الإهامية                 | 9                                  | 2025/02/12                                                         | 2024/6/12                 | این میرد محمد مستوین مری به محمودی مرکزین<br>این این ایسانه ایزدریه محموده مخترکین                                                                                                    |
|                                                                    | 0                                         | 11422718                             | يرضر النكاعو الإحاضاء                  | *                                  | 2025442/12                                                         | 502602-12                 | <ul> <li>الترق فائلة الإشترام بمتنازمين الاريم المتنافع الترقيم متتوادين</li> </ul>                                                                                                    |
|                                                                    | 0                                         | 11423/60                             | ونابح أوطوي الأساسي                    | 8                                  | 2022-a pres                                                        | attancipatio              | <ul> <li>۲۰۰۰ میکند است. در این این این این این این این این این این</li></ul>                                                                                                    |
|                                                                    | 0                                         | 11422805                             | selas fuitas featur                    | ×.                                 | 2022;just/22                                                       | 2027 يەل 2027             | panyan ya yang gapan kuntu bila 👔                                                                                                    |
|                                                                    | 0                                         | 11423808                             | بوامج المتاعو الانتخياء                | ž.                                 | manger                                                             | זטאפטארטע                 | <ul> <li>State and a second second secon</li></ul> |

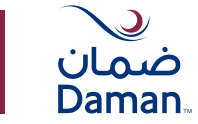

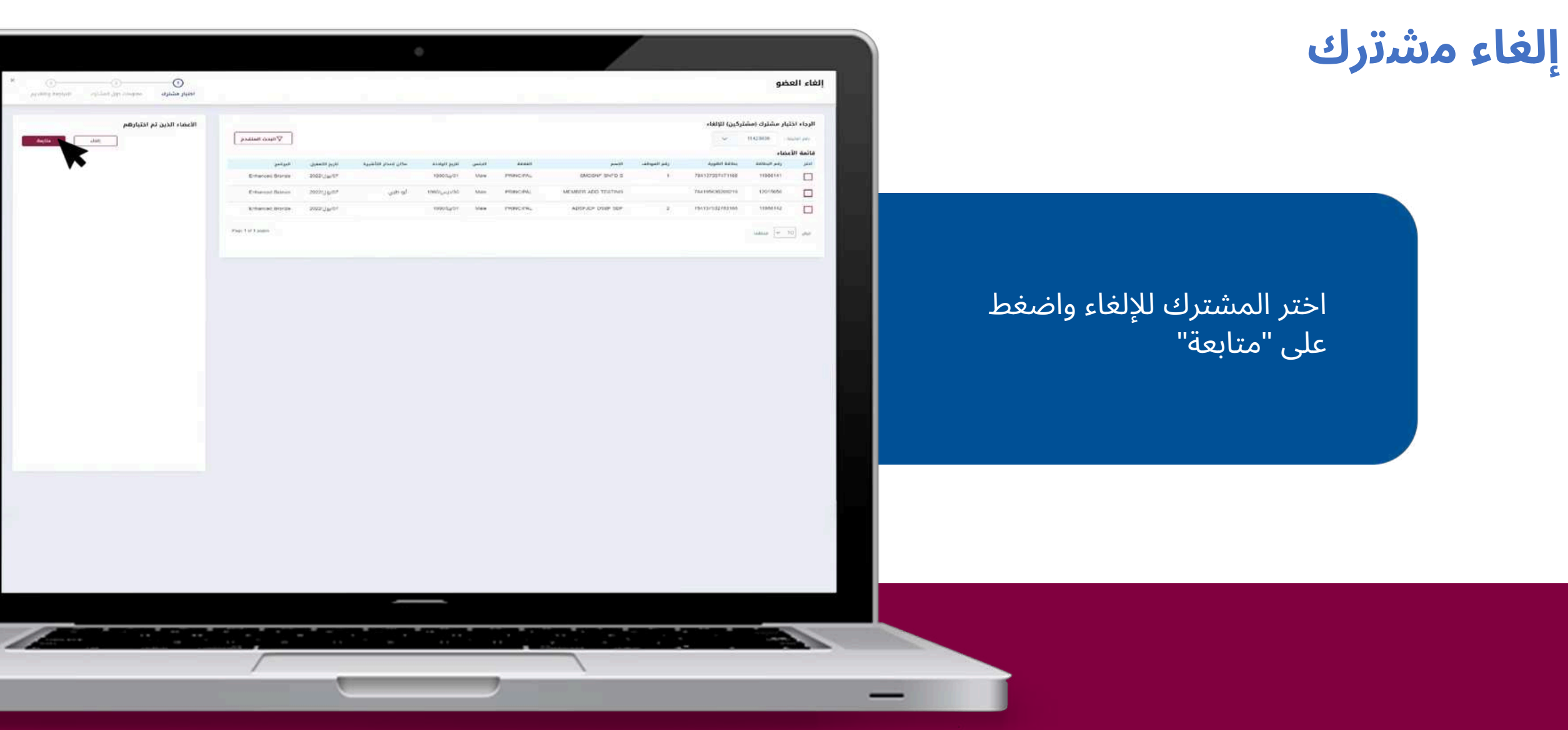

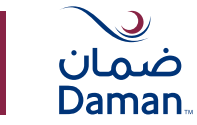

#### إلغاء مشترك

بعد ذلك، سيُّيُطلب منك تحديد سبب إلغاء المشترك. بمجرد الانتهاء، اضغط على "متابعة" للمتابعة إلى صفحة المراجعة والإرسال

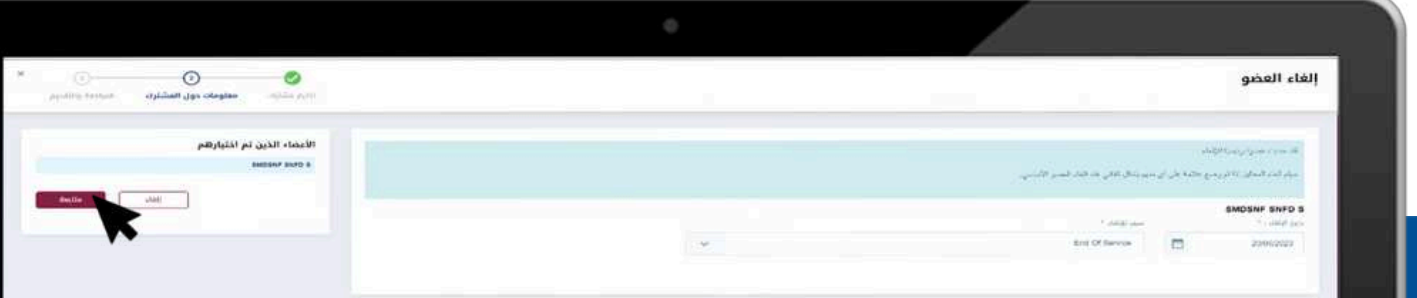

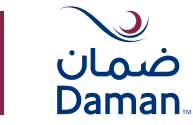

×

#### إلغاء مشترك

تأكَّكَّد من صحة جميع المعلومات المطلوبة، ثم اضغط على "إرسال" وقم بتأكيد الإرسال.

|                          |                                  |                      | •                          |                          |                                                                                                    |
|--------------------------|----------------------------------|----------------------|----------------------------|--------------------------|----------------------------------------------------------------------------------------------------|
| Department of the second | an ila tanàna akina akina        |                      |                            |                          | إلغاء العضو                                                                                                    |
| antitika sagan bilag     | anishing Annua (selima ser 2016) | aanjari ga<br>degana | Angigat paig<br>(Frantsaha | denisti prig<br>SST66200 | Addigit give and<br>CUSTONER ORDER TEST DAGINOADD                                                                                                    |
|                          |                                  |                      |                            |                          | فاتمة الأعضاء الملغيين                                                                                                    |
|                          | - 1966                           |                      | - And Andrews              |                          | 247                                                                                                    |
|                          | First Of Service                 |                      | 2040-0933                  |                          | dambad' serio s                                                                                                    |
|                          |                                  |                      |                            | كلروني)                  | وسائل البزيد الإلكتروني لإشعارات المطادهة (دني \$ وسائل بربد إل                                                                                                    |
|                          |                                  |                      | phi page and the super and |                          | MANUTIHA MILICAMAN AS                                                                                                    |
|                          |                                  |                      | ×                          |                          | NUMBER OF BRIDE STREET, STREET, STREET |
|                          |                                  |                      | ×                          |                          | ALI MALIO MPREDMININ AL                                                                                                    |
|                          |                                  |                      |                            |                          |                                                                                                    |
|                          |                                  |                      |                            |                          |                                                                                                    |
|                          |                                  |                      |                            |                          |                                                                                                    |
| marchine contractor      |                                  |                      |                            |                          |                                                                                                    |
|                          |                                  |                      |                            |                          | 📷 الواهق على الشروط والأملام                                                                                                    |
| and the first from       |                                  |                      |                            |                          |                                                                                                    |

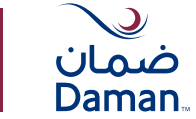

#### إلغاء مشترك

#### سيتم إنشاء رقم مرجعي لطلبك "إلغاء مشترك"

ULO.O Daman

Bes then the Re

and the state

-

|                                                                                                    |                         |               |                                                   |                           |                                      | ŀ.                         |      |
|----------------------------------------------------------------------------------------------------|-------------------------|---------------|---------------------------------------------------|---------------------------|--------------------------------------|----------------------------|------|
|                                                                                                    |                         | ×             | التأكيد                                           | CUSTOMER GROUP T          | EST DASHBO                           | مرحبا DARD<br>امر بسین میں | E    |
|                                                                                                    |                         |               | تم تقديم المصادقة الخاصة بك بنجاح                 |                           | neWitania —                          | anial susa                 |      |
|                                                                                                    |                         |               | رقم المعادمة الدامة بك: EDSN23061800004. الدامة ا | an an anima bala (*       | البراد التهار وليا<br>(مامة: تحديل ( | 0                          | Jihi |
|                                                                                                    |                         | · ·emi        |                                                   |                           | ارية                                 | الوتائق الس                |      |
| (199                                                                                                    | *Meanifrances           | •             |                                                   | petial yes                | sayisi par                           | ANT                        |      |
| <ul> <li>تارین میدانده درمیه سندو</li> <li>تارین عامه مسترخین الاس</li> </ul>                                                                                                    | 1 CONTRACTOR            | -             |                                                   | يېنىنو (يونلېرى فاسغىي    | TRANSING                             | 0                          |      |
| الدين المحمد الروجة المحمد<br>الارتيار المحمد المقالياتين الحمي                                                                                                    | anzavagent              | 2022.49116    |                                                   | والمر أوطبي الأماسي       | 11425714                             | 0                          |      |
| <ul> <li>۲۰۰۰ میرد میرد.</li> <li>۲۰۰۰ میرد میرد.</li> <li>۲۰۰۰ میرد میرد.</li> <li>۲۰۰۰ میرد.</li> <li>۲۰۰۰ میرد.</li> </ul>                                                                                                    | 21245212                | 282544212     | •                                                 | واندر النقائع الإخلاطية . | 11422776                             | 0                          |      |
| <ul> <li>دون دودند درد.</li> <li>دون دودند مردر مردو</li> <li>دون دوده میشرخون دون</li> </ul>                                                                                                    | anayouria<br>I          | anasida ta    | 9                                                 | برامر لمامير الإطابية     | maarne                               | 0                          |      |
| <ul> <li>دون کرده مردوره مدین</li> <li>دون کامه میشنونی کردن</li> </ul>                                                                                                    | 2025-49208              | 2022-2-2010   |                                                   | يرتابع أوطني الأساسي      | 1942 and                             | 0                          |      |
| <ul> <li>Topo Aprilio Aprilio Score</li> <li>Topo Marcia Aprilio April</li> </ul>                                                                                                    | 2324,442                | 3022/JH1022   |                                                   | برامج المناتح الإصابية    | 041423436                            | 0                          |      |
| ana ang ang ang ang ang ang ang ang ang                                                                                                    | 10-يول 1228             | المين فعلم    | ,                                                 | والبح الماعو الإنبانية    | 119220036                            | ۲                          |      |
|                                                                                                    | 2029 Siles 18           | 2022 cquar 15 |                                                   | يوناجي (بوطني، الأسشمين ) | 11122042                             | 0                          |      |
| The second second                                                                                                    | 2014/36-08              | 2025-jar%i    |                                                   | يرامج المثاغو الإنفاعية : | 11420001                             | 0                          |      |
| <ul> <li>النين المالية الراحية الحجو</li> <li>النين المالية المحقولة الحقولة الحقولة الحقولة المحقولة الحقولة ال<br/>الحقولة الحقولة ا<br/>الحقولة الحقولة الحقولة الحقولة الحقولة الحقولة الحقولة الحقولة الحقولة الحقولة الحقولة الحقولة الحقولة الحقولة الحقولة الحقولة الحقولة الحقولة الحقولة الحقولة الحقولة الحقولة الحقولة الحقولة الحقولة الحقولة الحقولة الحقولة الحقولة ال</li></ul> | 1 000/rum/18            | 2023/14/15    | 14                                                | بينامج العطيبي الأسليمي . | 1,11453005.1                         | 0                          |      |
| تاریخ اینانهٔ اردسه محمو<br>این ادبن است است.<br>این ادبن است است.                                                                                                    | 2024-349 <sup>-18</sup> | 2023 yang 13  |                                                   | And particular South      | 11424038                             | 0                          |      |

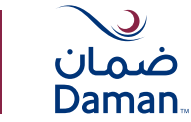

#### إلغاء مشترك

### بمجرد الانتهاء من إدارة الوثيقة الخاصة بك، تذكِّكَّر القيام بتسجيل الخروج.

#### ودرائد حسبه ادهن وارتكاب الدين ومذبعة وبرو التؤاك بمحولة الهده وبتن الشفت عنا ضمان الدخول / تسجيل 🖽 الحت Daman 🚭 تسريق المتحل بالمجرك الالمق YOM SERVICE pathant ner **برنامج تأمين عالمي** للحالات الصحية الطارئة عند السفر appending the state of water state for the last ..... میں الامراد فرع ممان الدكي فللمزودون تأمين الشركات En. 27 302 عميل

#### نحو مجتمع أكثر صحة وسعادة

العم بالإفاهية الثامة بوجود تغضية صحية من قبل شركة التأمين الرائدة في دولة الإمارات العربية المتحدة، نحن إلى جانبك في كل الأوغات من خلال تطبيق ضمان، الذي يومّر نك كافة المنتجات والخدمات عبر تغطية على امتداد أكثر من 2000 مستشفى وعبادة.

#### برامج الصحة التى نقدمها

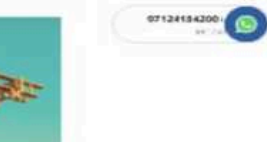

تأمين مصفم خصيصاً لك ر مانیکه در ملحه اینون الکار از وانع اس مدرجه دادار وجهزی اعلاما الال ای از رادیده در از ایرا

#### تأمين مفضل لأعمالك

الأبحال عاراد وتتأخل حاط الاحراك. والمطلقة: إستانية الإسوار إلى التحر التك did all and in the total or land added در استخلا برم شنید

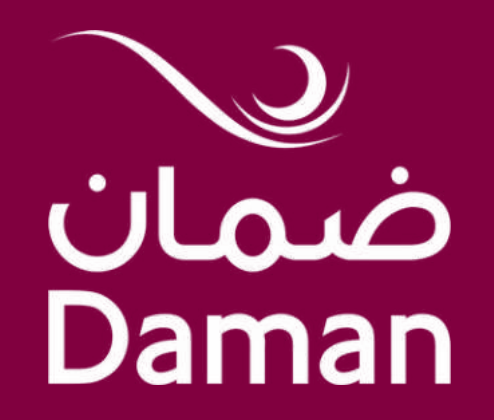